# BEGA220A USER MANUAL

#### Features:

- ARM 9 CPU
- 7" 800X480 TFT with Touch Panel
- Wi-Fi
- 10/100Mbps Ethernet
- RS-232/485/422
- Audio
- SD/MMC
- WINCE OS

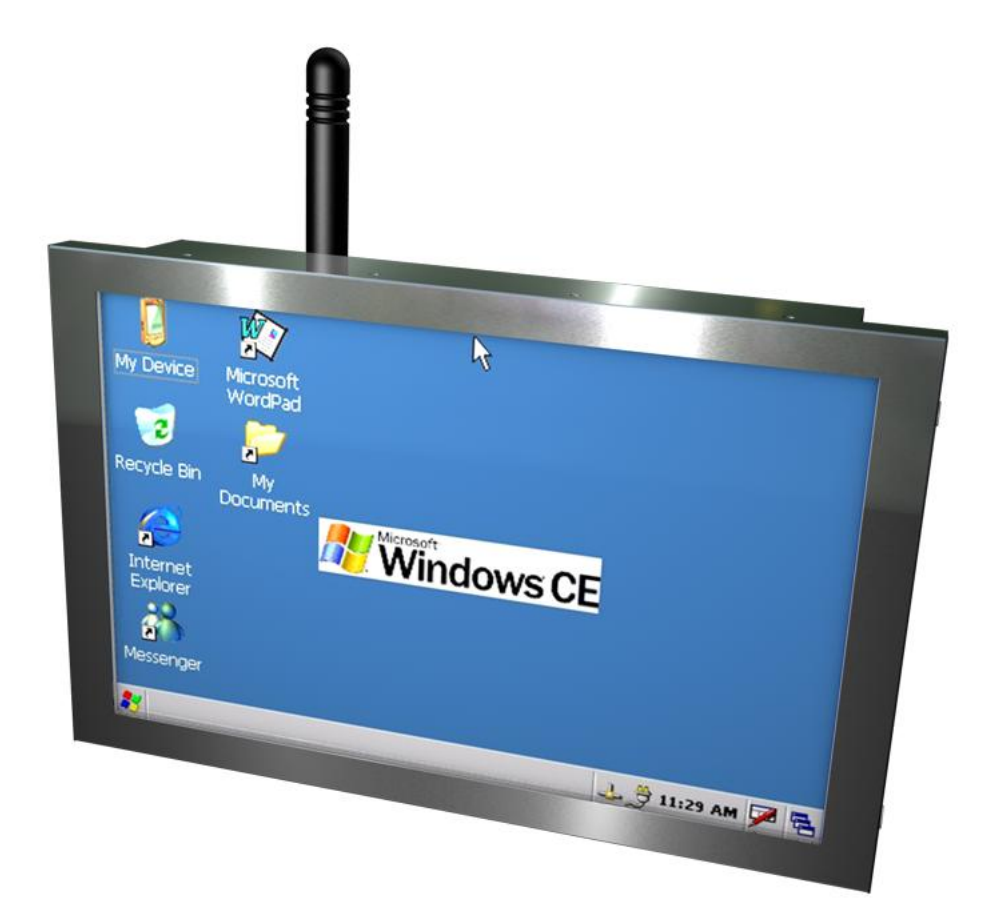

### History of Version

| Version | Contents                                      | Date       | Note  |
|---------|-----------------------------------------------|------------|-------|
| 01      | NEW VERSION                                   | 2010/05/17 | SPEC. |
| 02      | Revision – evc4sp4 , driver download URL,etc. | 2010/10/18 | SPEC  |
|         |                                               |            |       |
|         |                                               |            |       |
|         |                                               |            |       |
|         |                                               |            |       |
|         |                                               |            |       |
|         |                                               |            |       |
|         |                                               |            |       |
|         |                                               |            |       |

# TABLE OF CONTENTS

| 1 GENERAL INFORMATION                        | 4                              |
|----------------------------------------------|--------------------------------|
| 1.1 INTRODUCTION                             |                                |
| 1.1.1 Packing Content                        |                                |
| 1.1.2 Module Lavout                          |                                |
| 1.2 SPECIFICATIONS                           |                                |
| 1.2.1 System Functional Blocks               |                                |
| 1.2.2 Module Specifications                  |                                |
| 1.3 MECHANICAL SPECIFICATIONS                |                                |
| 1.3.1 Module Specifications                  |                                |
| 2 BEGA220A INSTALLATION & TESTING            |                                |
|                                              | 12                             |
| 2.1 CONNECT POWER                            |                                |
| 2.2 CONNECT A SD/IVINIC CARD                 |                                |
|                                              |                                |
| 2.4 CONNECT TO LAN                           | IJ<br>10                       |
| 2.5 CONNECT WI-FI                            | 10<br>22                       |
| 2.6 1 Pin Assignment of Communication Pus    |                                |
| 2.6.2 Sorial Port Test                       |                                |
| 2.6.2 Serial Port                            |                                |
| 2.6.2.7 Serial Port test procedure           |                                |
| 2.6.3 Device USB installation                |                                |
| 2.6.4 Speaker installation                   |                                |
| 2.7 ADC GPIO Bus                             |                                |
| 2.7.1 Pin Assignments of ADC GPIO Bus        |                                |
| 2.7.2 GPIO Test                              |                                |
| 2.7.3 ADC test                               |                                |
| 2.7.3.1 ADC test set-up                      |                                |
| 2.7.3.2 ADC test procedure                   |                                |
| 3 BEGA220A PROGRAMMING GUIDE                 | 41                             |
|                                              | •••••••••••••••••••••••••••••• |
| 3.1 TRANSFER FILE BETWEEN BEGA220A AND PC    |                                |
| 3.1.1 Connect PC and BEGA220A                |                                |
| 3.1.2 Transfer Files                         |                                |
| 3.2 PROGRAMMING FOR BEGA220A                 |                                |
| 3.2.1 Setup Development environment          |                                |
| 3.2.2 Create New Project                     |                                |
| 3.3 SERIAL PORT FUNCTION                     | 51                             |
| 3.3.1 Overview                               |                                |
| 3.3.2 Serial Port Control-CSerialPort class  |                                |
| 3.3.2.1 Basic concept of class CSerialPort   |                                |
| 3.3.2.2 Member function of class CSerialPort |                                |
| 3.3.2.3 How to catch the receive message     |                                |
|                                              |                                |
| 3.4 GFID CONTROL                             |                                |
| 3.4.2 GPIO Control Function for REGA220A     | ری<br>مک                       |
| 3.7.2 GFTO CONTROL TUTICION TO DEGAZZUA      |                                |
|                                              |                                |
| 3.5 ADG GUNVERTER AND DAGREIGHT ADJUSTMENT   | 02<br>حر                       |
| 3.5.2 Control Function of A/D Convertor      |                                |
| 3.5.2 Someon about Backlight Adjustment      | 05<br>61                       |
|                                              | 04                             |

# **1** General Information

This chapter provides basic information about Bolymin's BEGA220A module and it consists of :

BOLYMIN

1.1 Introduction

- 1.2 Specifications
- 1.3 Mechanical Specifications

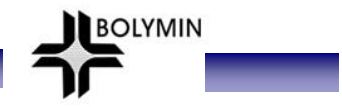

### **1.1 Introduction**

BEGA220A module is a general purpose embedded system and is suitable for versatile applications such as medical probing devices, in-car automation, human machine interface (HMI), etc. And here is the order information for the BEGA220A family :

### Order Information Part No RS-485 F

| Part No.  | RS-485 | RS-422                        | WLAN          | 20 PIN EXT BUS(I0x12,ADCx6) |
|-----------|--------|-------------------------------|---------------|-----------------------------|
| BEGA220A  |        |                               |               |                             |
| BEGA220A1 |        |                               | X             |                             |
| BEGA220A2 |        |                               |               | ∑,                          |
| BEGA220A3 |        |                               | $\mathcal{K}$ | ∑,                          |
| BEGA220A4 |        |                               |               |                             |
| BEGA220A5 |        |                               | 47            |                             |
| BEGA220A6 |        | $\overrightarrow{\mathbf{x}}$ |               | X                           |
| BEGA220A7 |        | \$                            | 4             | X                           |

### 1.1.1 Packing Content

A complete package should contain all of the following:

- BEGA220A module
- Female USB to mini USB cable with 20cm length (CB04P201LC01\$)
- 220 communication cable with 3M 40 pin connector and length100cm(CB40P1000LC01\$)( only on sample stage)
- CD for user manual and utility software

# 1.1.2 Module Layout

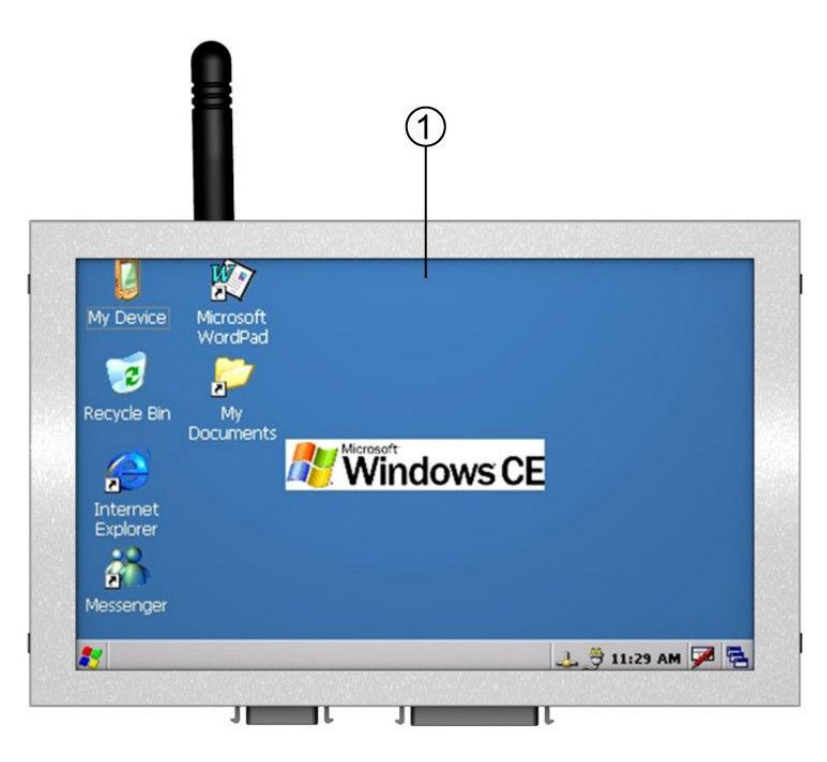

| No. | Name         | Description                                   |
|-----|--------------|-----------------------------------------------|
| 1   | Touch screen | To support touch screen operation on BEGA220A |

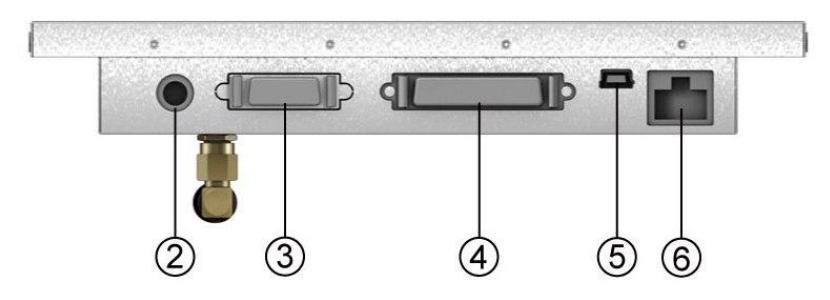

| No. | Name                 | Description                                                   |
|-----|----------------------|---------------------------------------------------------------|
| 2   | Power socket         | Use 12V/3A power with a spec. of DC Plug_in $\phi$ 2.5 socket |
| 3   | ADC_GPIO Bus         | GPIOx12, ADCx6 °                                              |
| 4   | Communication<br>Bus | SPI x1 · Device USB 2.0 · RS-232x3 · RS485/422x1(Optional) ·  |
| 5   | Host-USB 1.1         | Connect to USB 1.1 peripheral (keyboard, mouse,etc)           |
| 6   | RJ-45                | Connect to Ethernet network                                   |

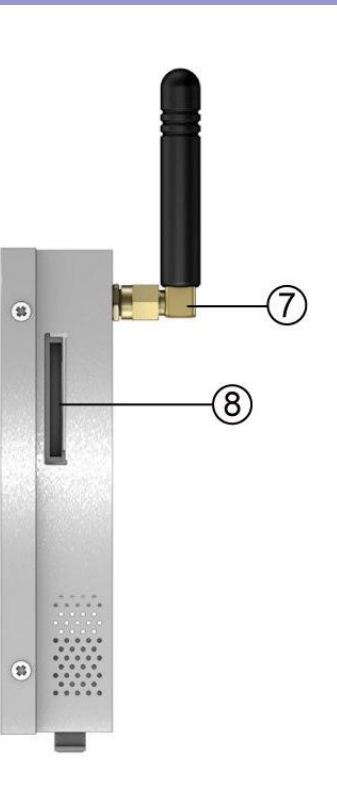

| No. | Name                    | Description                        |
|-----|-------------------------|------------------------------------|
| 7   | Wi-Fi Antenna<br>socket | Connect Wi-Fi antenna              |
| 8   | SD Card socket          | Connect SD and MMC Card (4GB max.) |

# 1.2 Specifications

### **1.2.1 System Functional Blocks**

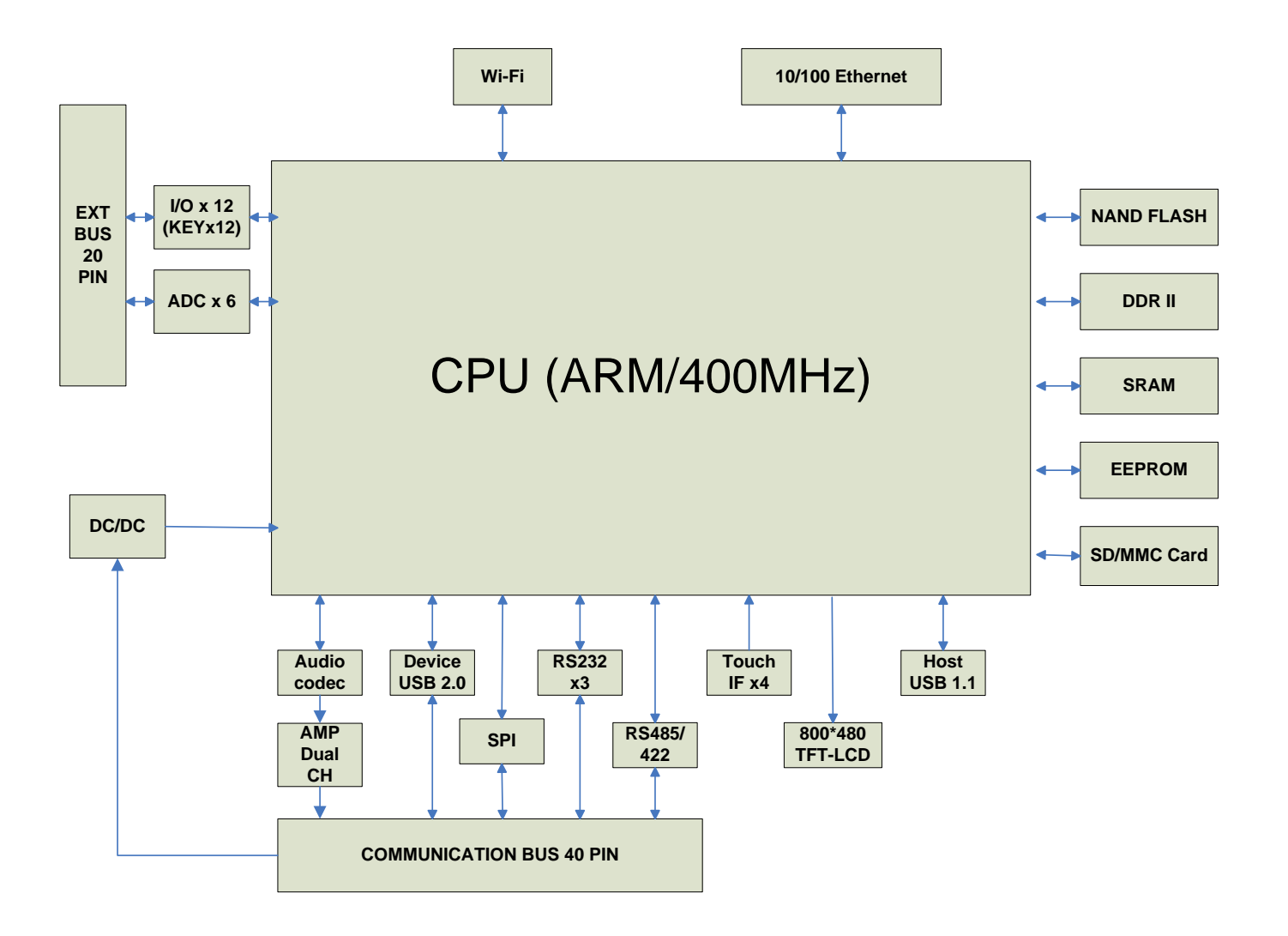

# 1.2.2 Module Specifications

| Parameter             | Specification                                                                                        |
|-----------------------|----------------------------------------------------------------------------------------------------|
| СРU                   | <ul> <li>Samsung S3C2416X 400MHz</li> <li>32 bit RISC architecture ARM926EJ CPU core</li> </ul>      |
| System Memory         | <ul> <li>16-bit 64MB/133MHz DDR2 memory</li> </ul>                                                   |
| Storage Device        | 2GB NAND Flash                                                                                       |
| Series Port           | <ul> <li>2 wire RS-232 x 3</li> <li>Isolated RS485/422 x1(Option)</li> <li>SPI x1(Option)</li> </ul> |
| USB                   | <ul> <li>1x USB device (USB2.0) for Active Sync only</li> <li>1XUSB host (USB1.1)</li> </ul>         |
| GPIO                  | Support programmable 12 x IO sharing with Key board interface                                        |
| ADC                   | Support 6 x channel 12 bit high speed A/D converter                                                  |
| LAN                   | High performance 16-bit 10/100 Ethernet controller                                                   |
| Audio                 | Dual channels 2 watts speaker output                                                                 |
| Wi-Fi                 | IEEE 802.11b/g,Wi-Fi compliant                                                                       |
| OS                    | WinCE 5.0(default)                                                                                   |
| LCD Size              | 7" TFT LCD                                                                                           |
| LCD Resolution        | 800x480                                                                                              |
| LCD Brightness        | 400 cd/m <sup>2</sup>                                                                                |
| Power Supply          | DC9V~DC28V                                                                                           |
| Operating Temperature | -20°C ~ +70°C                                                                                        |

# **1.3 Mechanical Specifications**

# 1.3.1 Module Specifications

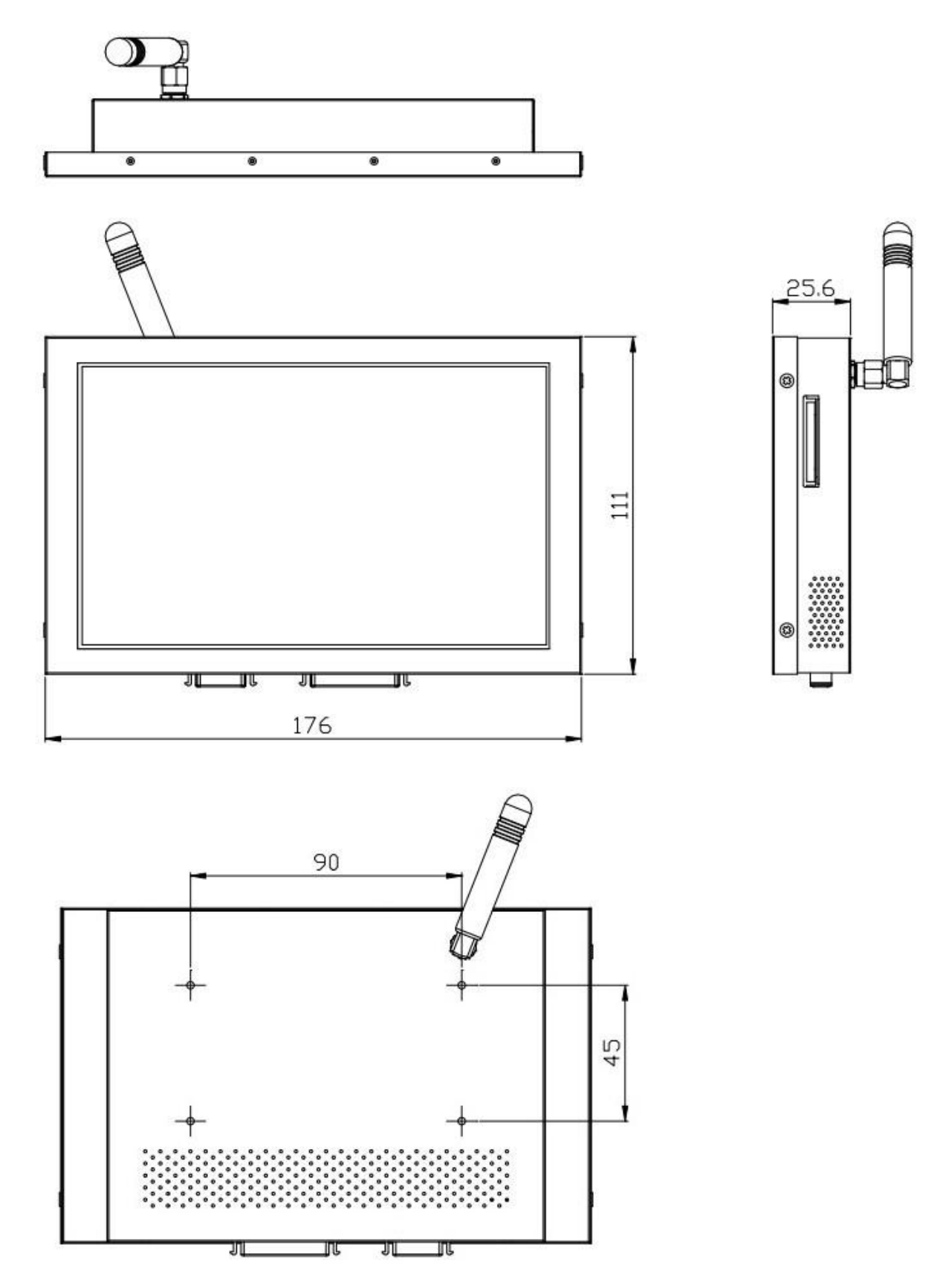

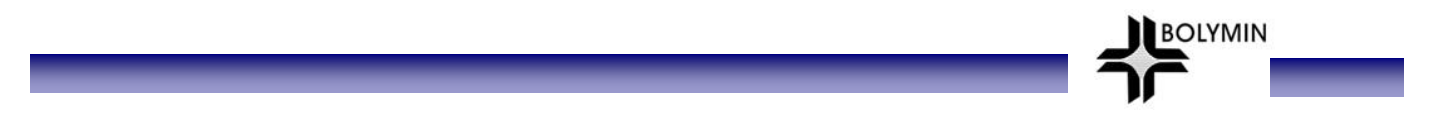

# 2 BEGA220A Installation & Testing

This chapter provides installation information for BEGA220A module and it consists of :

2.1 Connect power
2.2 Connect SD/MMC Card
2.3 Connect Host USB
2.4 Connect LAN
2.5 Connect Wi-Fi
2.6 Connect Communication Bus
2.7 Connect ADC\_GPIO Bus

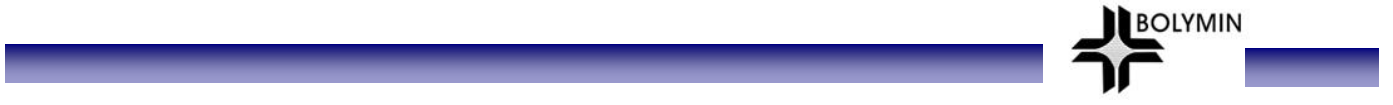

# 2.1 Connect Power

User may prepare a power adaptor with an output of DC12V/3A and a 2.5 $\phi$  as illustrated.

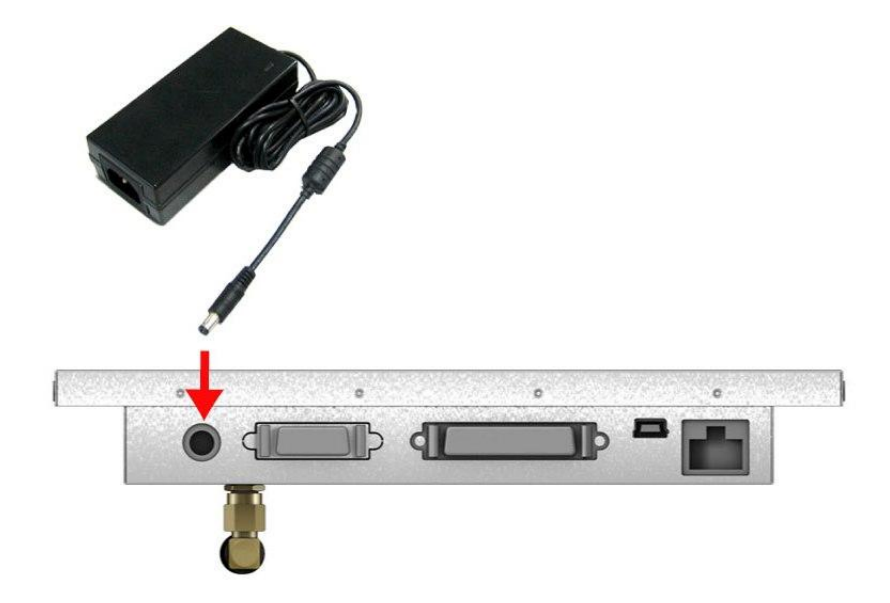

DC Plug\_in  $\phi$  2.5

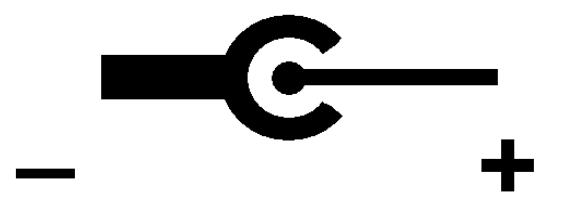

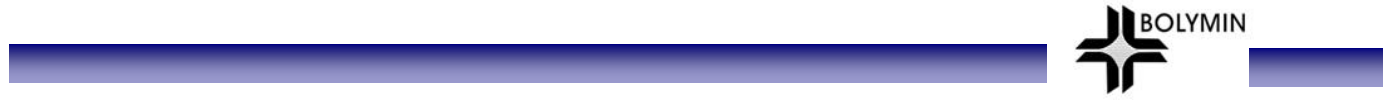

# 2.2 Connect a SD/MMC Card

Insert SD/MMC card as illustrated and eject card only when it's not at reading mode. Note that there is write-protection toggle switch on the card and make sure it's not write-protected so data can be written into the card.

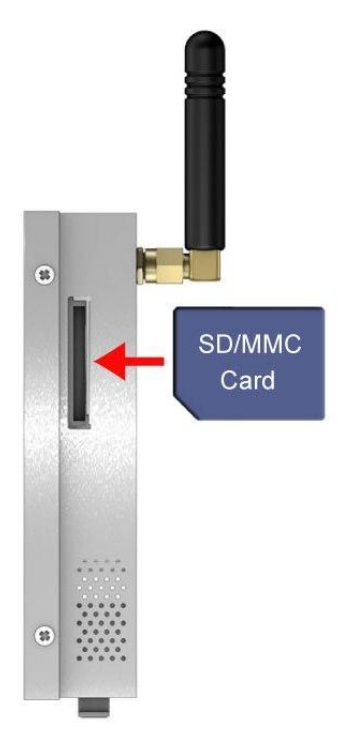

WinCE will then detect the SD/MMC Card and appears a storage card icon as follows:

| <u>File Edit View G</u> o        |                |                                 |                                    |           |           | ? ×              |
|----------------------------------|----------------|---------------------------------|------------------------------------|-----------|-----------|------------------|
|                                  |                |                                 |                                    |           |           |                  |
| 00                               |                | • 🗣                             |                                    |           | B         | P                |
| Application My<br>Data Documents | Network Pocket | Mory Pocke <mark>r</mark> Mory1 | Program Files <mark>Storage</mark> | Card Temp | Windows ( | Control<br>Panel |
|                                  |                |                                 |                                    |           |           |                  |
| Printer                          |                |                                 |                                    |           |           |                  |
|                                  |                |                                 |                                    |           |           |                  |
|                                  |                |                                 |                                    |           |           |                  |
|                                  |                |                                 |                                    |           |           |                  |
|                                  |                |                                 |                                    |           |           |                  |
|                                  |                |                                 |                                    |           |           |                  |
|                                  |                |                                 |                                    |           |           |                  |
|                                  |                |                                 |                                    |           |           |                  |
|                                  |                |                                 |                                    |           |           |                  |
|                                  |                |                                 |                                    |           |           |                  |
|                                  |                |                                 |                                    |           |           |                  |
| 🐉 🔋 My Device                    |                |                                 |                                    |           | S- 3-     | 12:05 PM 🏓 🖶     |

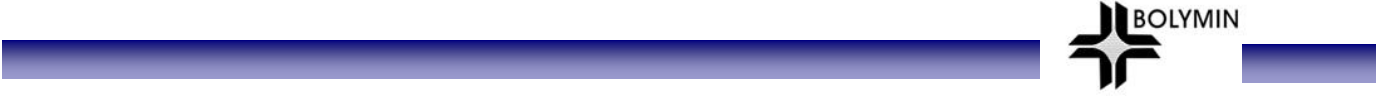

# 2.3 Connect Host USB

Users may connect host USB to any USB1.0 device, for example mouse, keyboard, USB storage, through a mini-USB cable as illustrated.

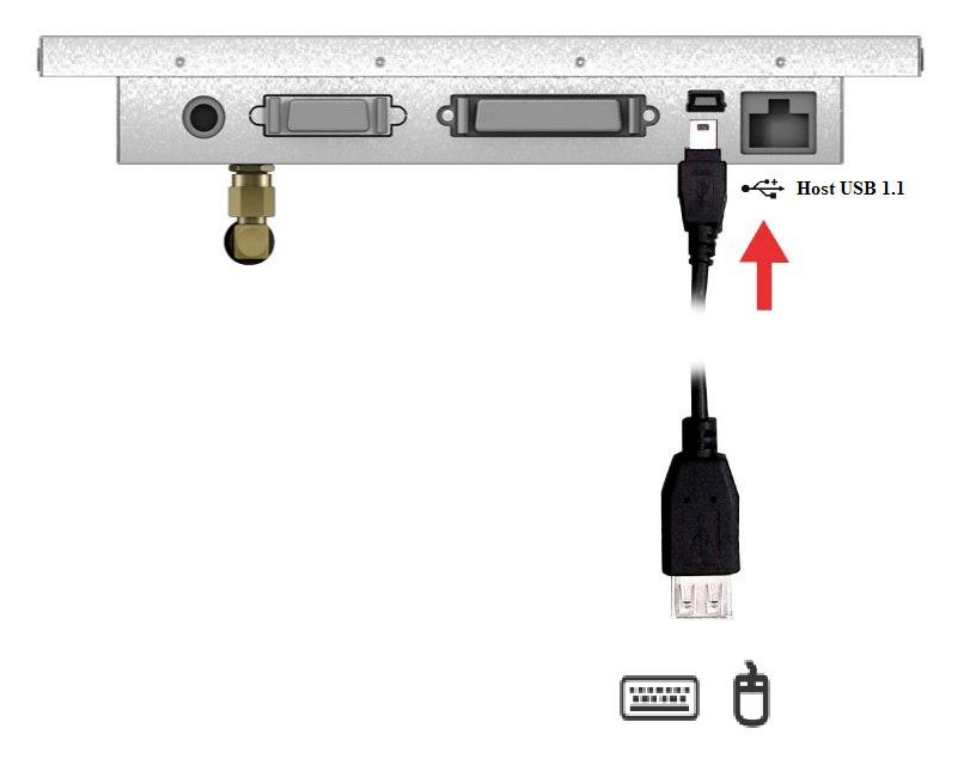

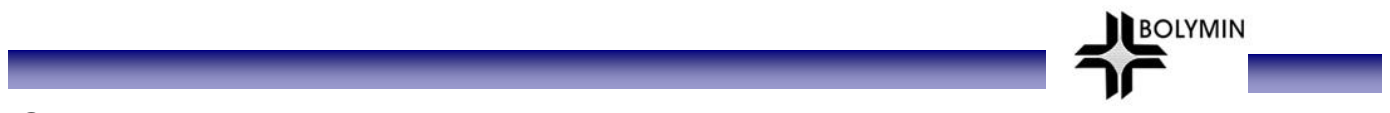

### **Connect to LAN**

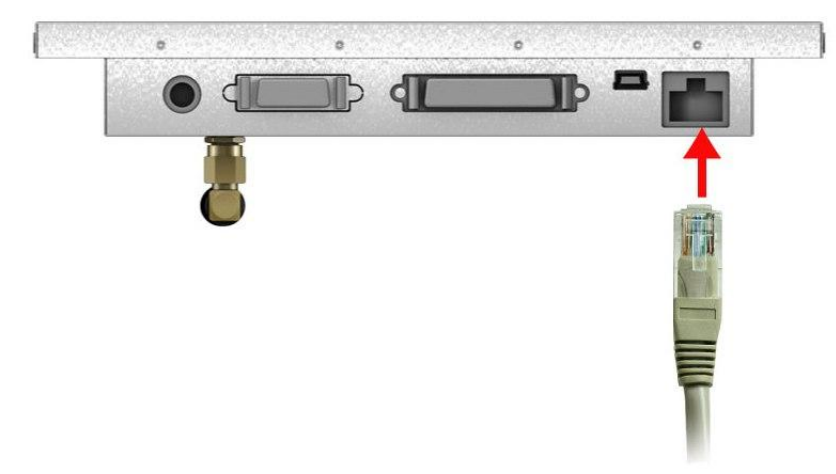

STEP1: Connect to LAN port as illustrated.

STEP2: Click on "Start-Setting-Networking and Dial-up connections" to set up a network

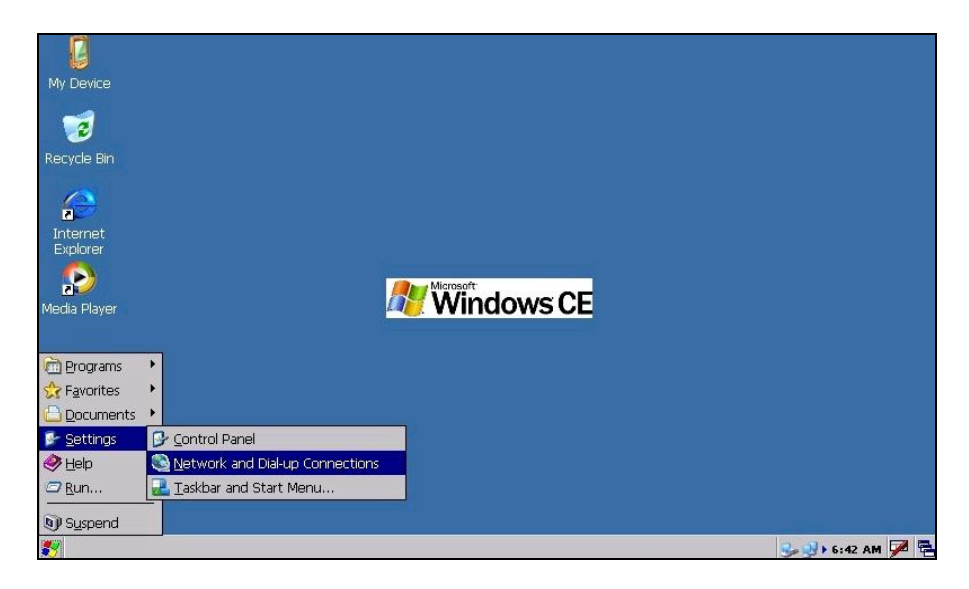

**STEP3:** Select "DM9ISA1" to set up a LAN parameters.

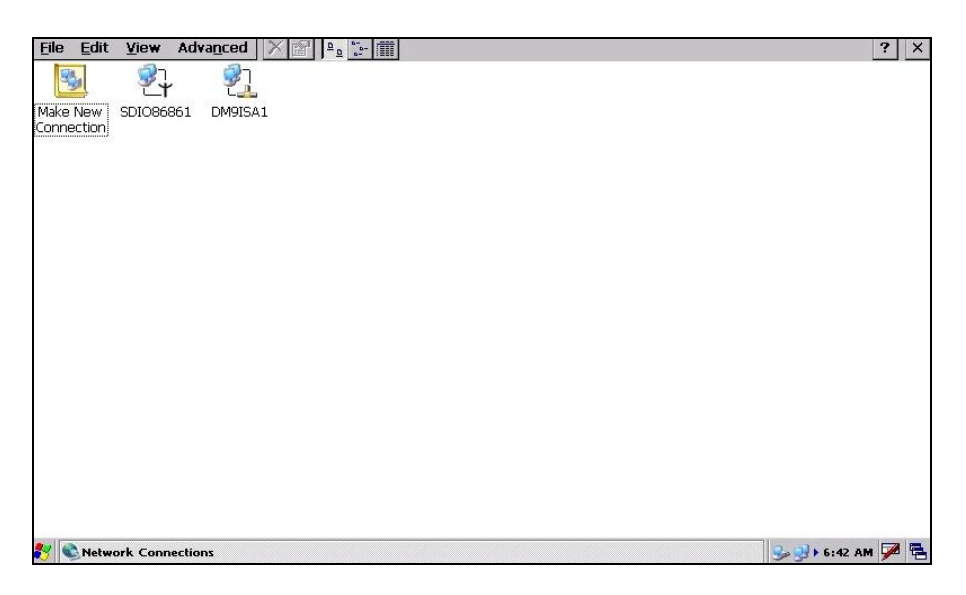

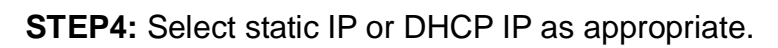

| <u>File</u> <u>E</u> dit | <u>V</u> iew Adv | vanced 🗙 😭 🖭                                                    |                               |      | ? ×             |
|--------------------------|------------------|-----------------------------------------------------------------|-------------------------------|------|-----------------|
| 1                        | <b>3</b> 7       | <u>\$</u>                                                       |                               |      |                 |
| Make New<br>Connection   | SDI086861        | DM9ISA1                                                         |                               |      |                 |
|                          |                  | DM9000 Fast Ethernet Adap                                       | ter' Settings                 | ок × |                 |
|                          |                  | IP Address Name Servers                                         |                               |      |                 |
|                          |                  | An IP address can be                                            | Obtain an IP address via DHCP |      |                 |
|                          |                  | automatically assigned to this<br>computer. If your network     | O Specify an IP address       |      |                 |
|                          |                  | does not automatically assign<br>IP addresses, ask your network | IP Address:                   |      |                 |
|                          |                  | administrator for an address,<br>and then type it in the space  | Sybnet Mask:                  |      |                 |
|                          |                  | provided.                                                       | Default <u>G</u> ateway:      |      |                 |
| 1                        |                  |                                                                 |                               |      |                 |
|                          |                  |                                                                 |                               |      |                 |
|                          |                  |                                                                 |                               |      |                 |
|                          |                  |                                                                 |                               |      |                 |
|                          |                  |                                                                 |                               |      |                 |
| 🛃 👟 Netwo                | ork Connectio    | ns                                                              |                               |      | 🎭 🥪 6:53 AM 🏴 🗟 |

BOLYMIN

**STEP5:** Select Internet Explorer.

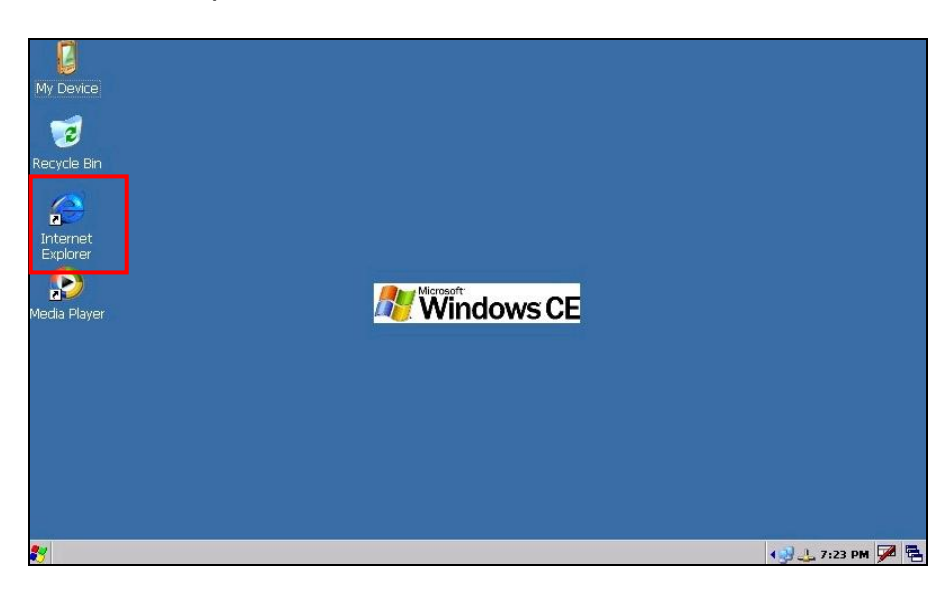

STEP6: Enter URL at the Address box

|                                                                         | ? ×      |
|-------------------------------------------------------------------------|----------|
| Address \\windows\default                                               | -        |
| Welcome to Microsoft Pocket Internet Explorer                           |          |
| Microsoft Windows CE                                                    |          |
| © 2004 Microsoft Corporation. All rights reserved. <u>Terms of use.</u> |          |
|                                                                         |          |
|                                                                         |          |
|                                                                         |          |
|                                                                         |          |
|                                                                         |          |
|                                                                         |          |
| 🐉 Windows CE                                                            | 9 PM 🏓 🔁 |

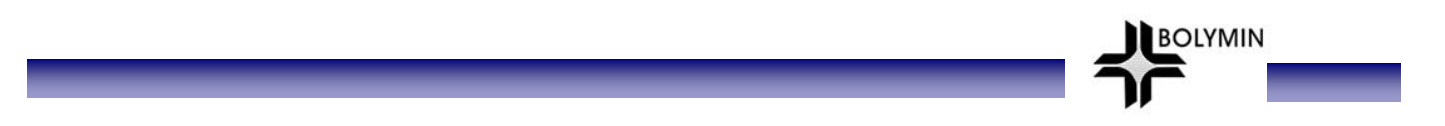

### STEP7: Enter URL at the Address box

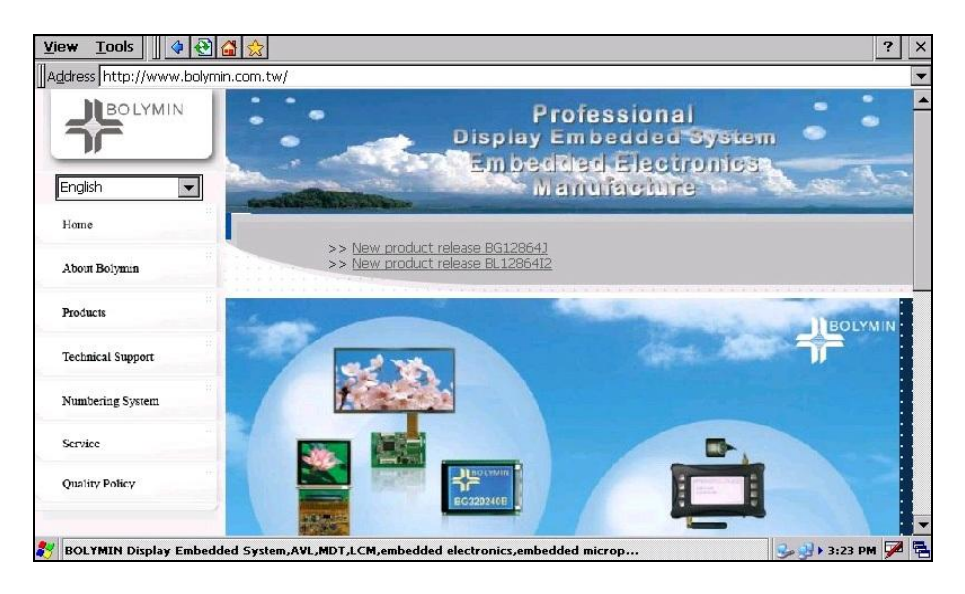

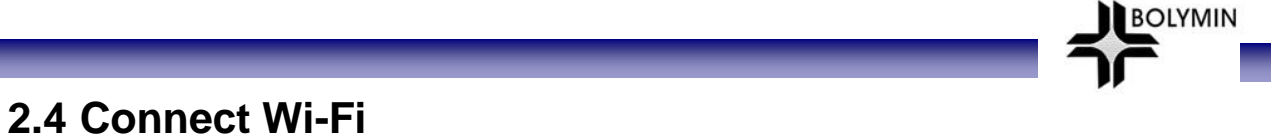

**STEP1:** Screw up the Antenna on BEGA220A as illustrated.

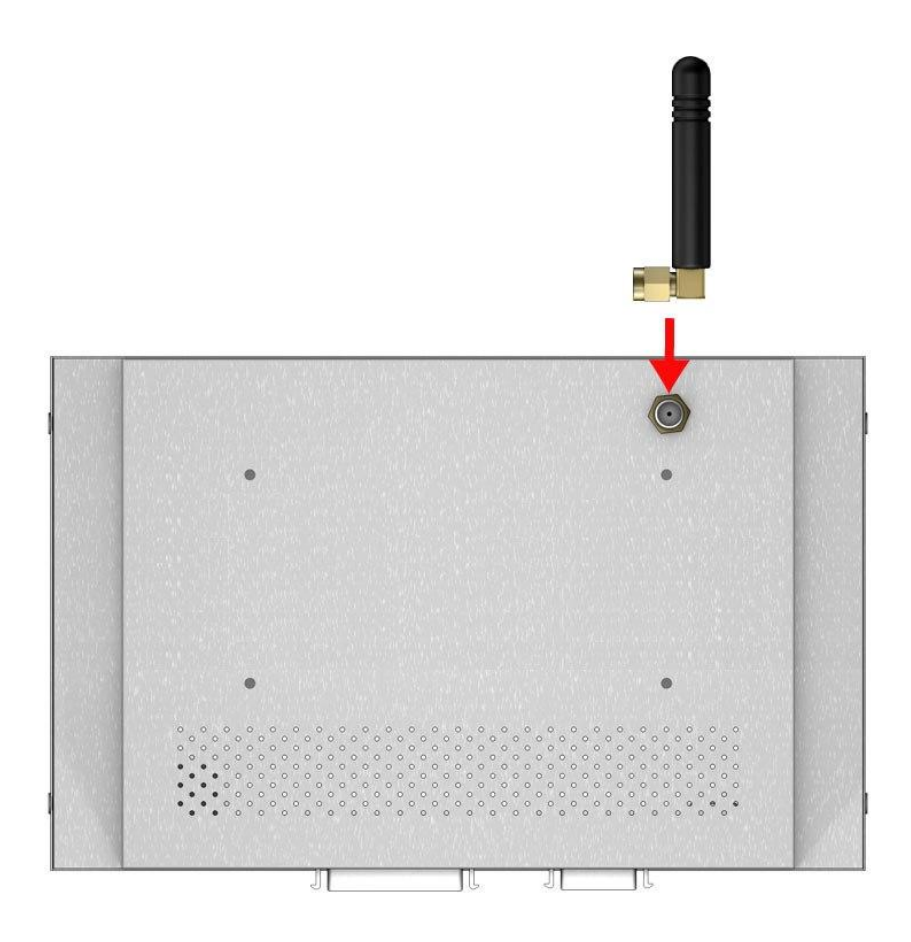

STEP2: Click on the network icon as highlighted to enter the wireless setup.

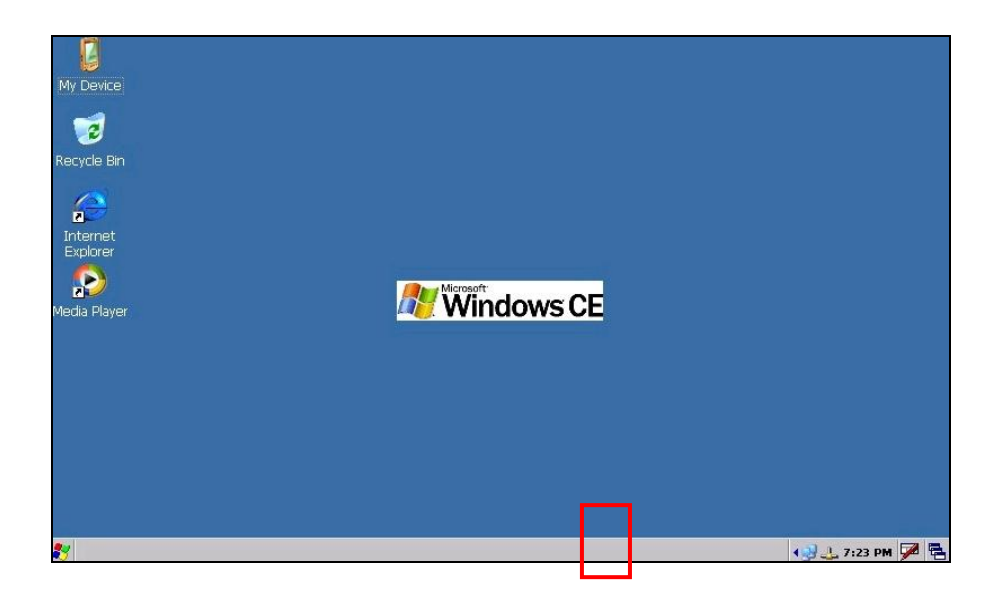

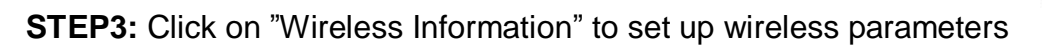

BOLYMIN

| SD1086861                                            |
|------------------------------------------------------|
| IP Information IPv6 Information Wireless Information |
| Internet Protocol (TCP/IP)                           |
| Address Type: DHCP                                   |
| IP Address: 192.168.1.36                             |
| Subnet Mask: 255.255.0                               |
| Default Gateway: 192.168.1.1                         |
| Details                                              |
|                                                      |
|                                                      |
| Renew                                                |
|                                                      |

STEP4: Click on "Add New..." to add a new wireless connection

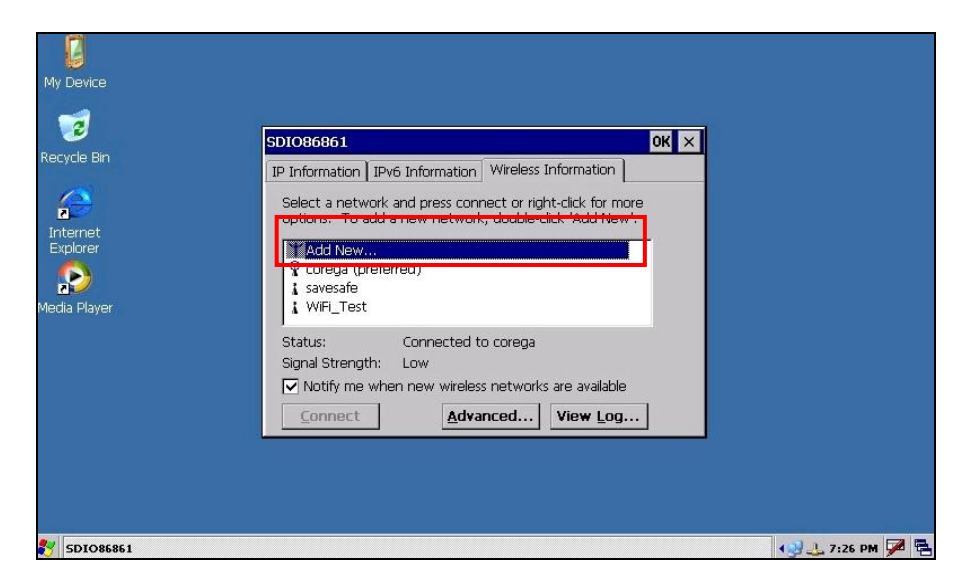

**STEP5:** Set up SSID, WEP, IEEE802.1X Authentications parameters as appropriate on BEGA220A, then click OK.

| My Device            | Wireless Network Properties                                                                 |    |
|----------------------|---------------------------------------------------------------------------------------------|----|
| 🤕<br>Recycle Bin     | SDI This is a computer-to-computer (ad hoc) network;<br>wireless access points are not used |    |
| Internet<br>Explorer | SI This network requires a key for:<br>Encryption: AES<br>Authentication: WPA2              |    |
| Player State         | Network key:       Key index:       ⊥       ✓ The key is provided automatically             |    |
|                      | S  IEEE 802.1X Authentication  Enable 802.1X authentication on this network  EAP type: TLS  |    |
|                      | Properties<br>OK Cancel                                                                     |    |
| <b>SDIO86861</b>     | 4 🤐 🕹 7126 PM 🎜 🤋                                                                           | 10 |

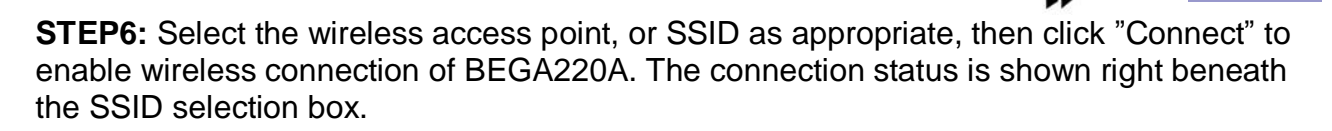

BOLYMIN

| My Device                                   |                                                                                                    |           |
|---------------------------------------------|----------------------------------------------------------------------------------------------------|-----------|
|                                             | SDI086861 OK ×                                                                                                    |           |
|                                             | IP Information IPv6 Information Wireless Information Select a network and press connect or right-click for more options. To add a new network, double-click 'Add New', |           |
| Internet<br>Explorer<br>Sep<br>Media Flayer | Y Add New       Q corega (preferred)       I savesafe       WiFi_Test                                                                                                  |           |
|                                             | Status: Connecter<br>Signal Strength: Very Low<br>✓ Notify me when new wireless networks are available                                                                 |           |
|                                             | Connect Advanced View Log                                                                                                    |           |
|                                             |                                                                                                    |           |
| SD1086861                                   | • بالم الم الم الم الم الم الم الم الم الم                                                                                                    | 31 PM 🗭 🔁 |

STEP7: Select "IP Information" tab and click on "renew" to refresh IP address.

| IP Informat | ion Pv6 Infi | ormation   Wirele | ss Information  |   |  |
|-------------|--------------|-------------------|-----------------|---|--|
| Interne     | t Protocol ( | (TCP/IP) ——       |                 | - |  |
| Address     | Type: D      | HCP               |                 |   |  |
| IP Addr     | ess: 1       | .92.168.1.33      |                 |   |  |
| Subnet      | Mask: 2      | 55.255.255.0      |                 |   |  |
| Default     | Gateway: 1   | .92.168.1.254     |                 |   |  |
|             |              |                   | <u>D</u> etails |   |  |

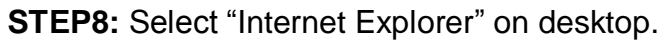

| My Device<br>My Device<br>Recycle Bin<br>Internet<br>Explorer | Windows CE |                   |
|---------------------------------------------------------------|------------|-------------------|
| Meula Player                                                  |            |                   |
| <b>3</b> 7                                                    |            | 4 🤐 🔔 7:23 PM 🏓 📑 |

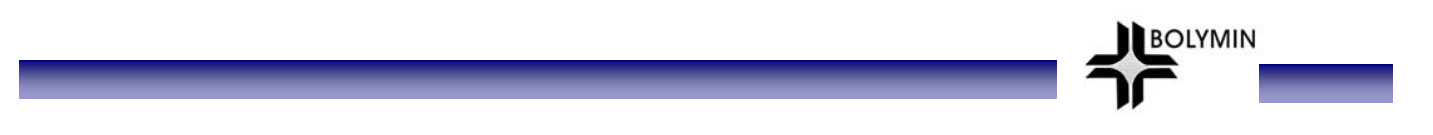

STEP9: Enter URL address in the "Address" box

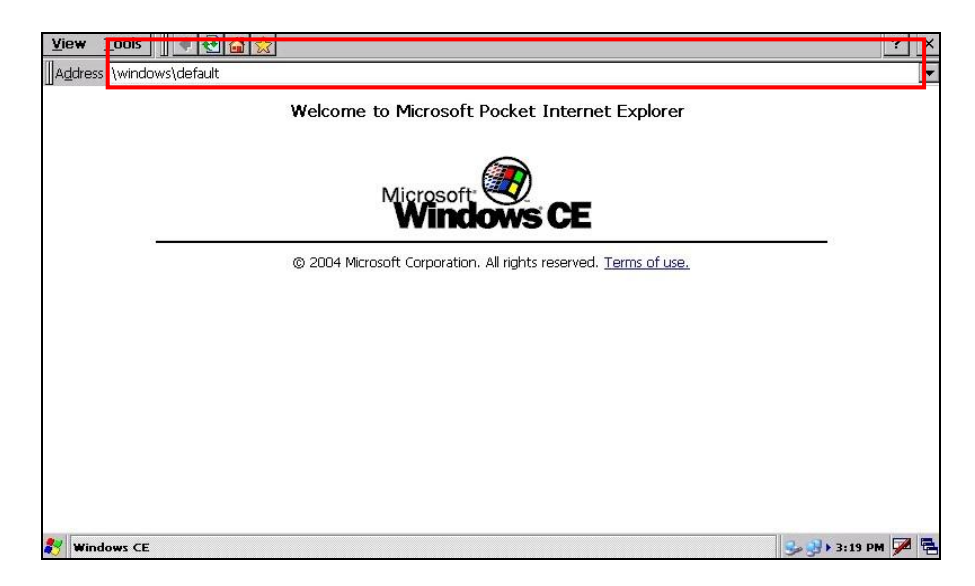

**STEP10:** then the browser will surf to the URL as specified.

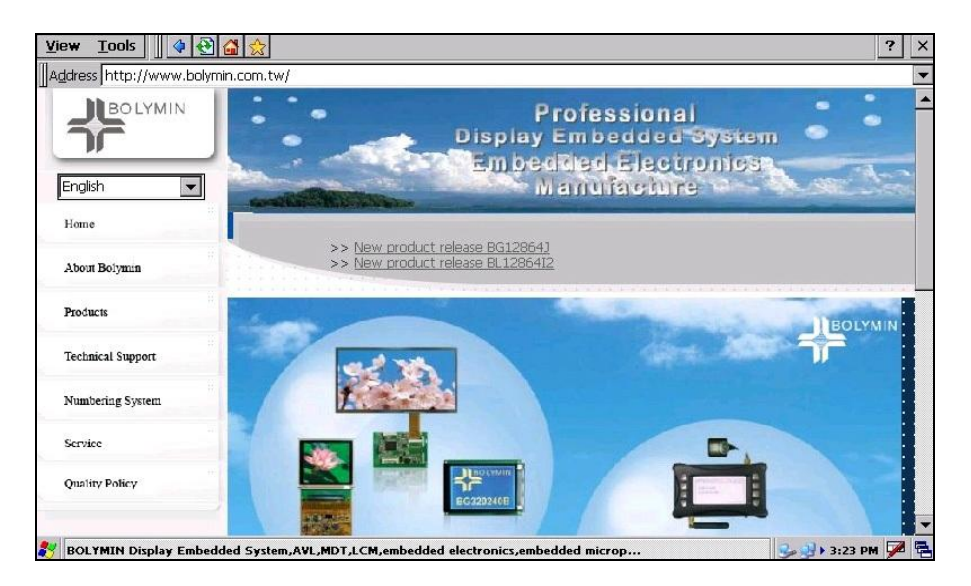

# 2.5 Connect Communication Bus

|            | 1  | NC                 | Yellow/Red  | 21 | GND                | Green/White                |
|------------|----|--------------------|-------------|----|--------------------|----------------------------|
|            | 2  | NC                 | Yellow/Blue | 22 | GND                | Blue/White                 |
|            | 3  | DSPC1              | Black       | 23 | DSPC2              | White/Red                  |
|            | 4  | DSPC3              | Brown       | 24 | DSPC4              | Brown/Black                |
| $\bigcirc$ | 5  | NC                 | Brown/White | 25 | NC                 | Orange/Green               |
|            | 6  | USBDP              | Red         | 26 | USBDN              | Red/Black                  |
|            | 7  | NC                 | Brown/Green | 27 | GND                | Orange/White               |
| 1 21       | 8  | TXD1T              | Orange      | 28 | RXD1T              | Orange/Black               |
|            | 9  | RTS1T              | Yellow      | 29 | CTS1T              | Yellow/Black               |
|            | 10 | VBUS               | Green       | 30 | GND                | Green/Black                |
|            | 11 | TXD2T              | Blue        | 31 | RXD2T              | Blue/Black                 |
| 200 40     | 12 | NC                 | Х           | 32 | GND                | Red/White<br>Red/Green     |
|            | 13 | TXD3T              | Purple      | 33 | RXD3T              | Purple/Black               |
|            | 14 | VDD2               | Grey        | 34 | GND2               | Orange/Blue                |
|            | 15 | A-422R+            | White       | 35 | A-422R-            | White/Black                |
|            | 16 | A-422T+<br>A-485D+ | Pink        | 36 | A-422T-<br>A-485D- | Pink/Black                 |
|            | 17 | VDD2               | Grey/Black  | 37 | GND2               | Red/Blue                   |
|            | 18 | NC                 | Х           | 38 | GND                | Purple/White<br>Purple/Red |
|            | 19 | SS                 | Light green | 39 | SPIMOSI            | Light<br>green/Black       |
|            | 20 | SPIMISO            | Light blue  | 40 | SPICLK             | Light blue/Black           |

BOLYMIN

### 2.5.1 Pin Assignment of Communication Bus

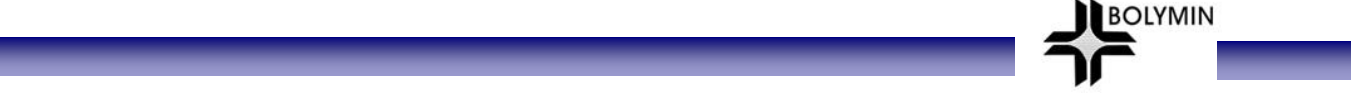

### 2.5.2 Serial Port Test

BEGA220A provides 3 sets of RS-232 for serial connection. There is also optional RS-485 or RS-422 interface available as options.

#### 2.5.2.1 Connect Serial Port

### 1<sup>st</sup> set of RS-232 (Debug Port)(for update only)

Connect 1<sup>st</sup> set of RS-232 on BEGA220A to DB9-female on PC's COM port. This RS-232 port is used as debug port ONLY with a signal level of +/-12v.

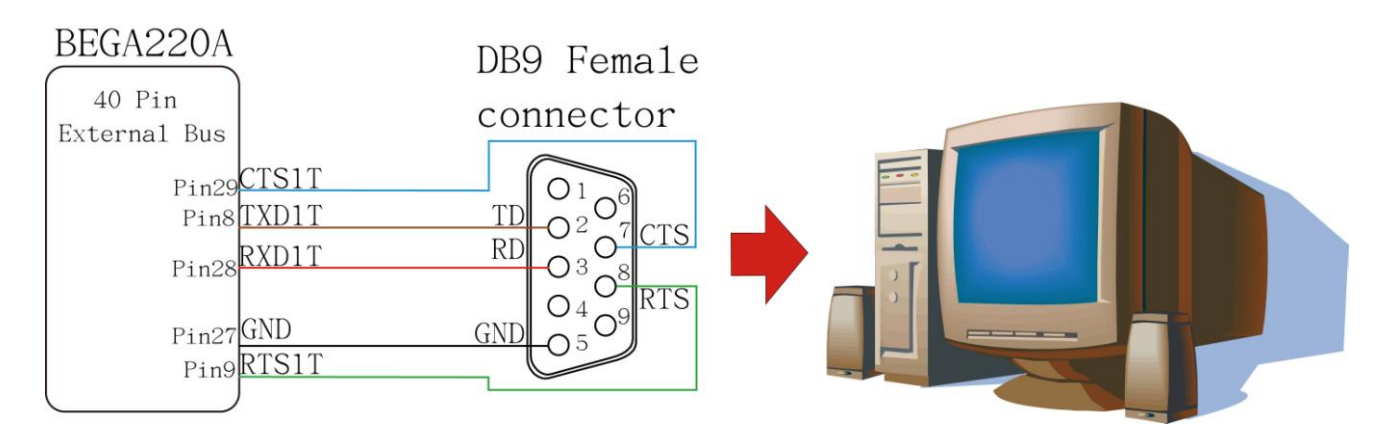

| Pin Assignment of RS-232   |          |        |          |  |  |
|----------------------------|----------|--------|----------|--|--|
| RS-232 DB9 Female BEGA220A |          |        |          |  |  |
| Pin No                     | Pin Name | Pin No | Pin Name |  |  |
| 1                          | DCD      |        | —        |  |  |
| 2                          | TD       | 8      | TXD1T    |  |  |
| 3                          | RD       | 28     | RXD1T    |  |  |
| 4                          | DTR      |        | —        |  |  |
| 5                          | GND      | 27     | GND      |  |  |
| 6                          | DSR      |        | —        |  |  |
| 7                          | CTS      | 29     | CTS1T    |  |  |
| 8                          | RTS      | 9      | RTS1T    |  |  |
| 9                          | RI       | —      | —        |  |  |

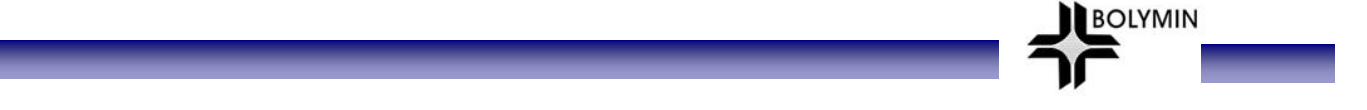

## 2<sup>nd</sup> set of RS-232 (COM3)

Connect  $2^{nd}$  set of RS-232 to PC's COM port. BEGA220A reserves COM3 port for the  $2^{nd}$  set of RS-232 and its signal level is at +/-12 v.

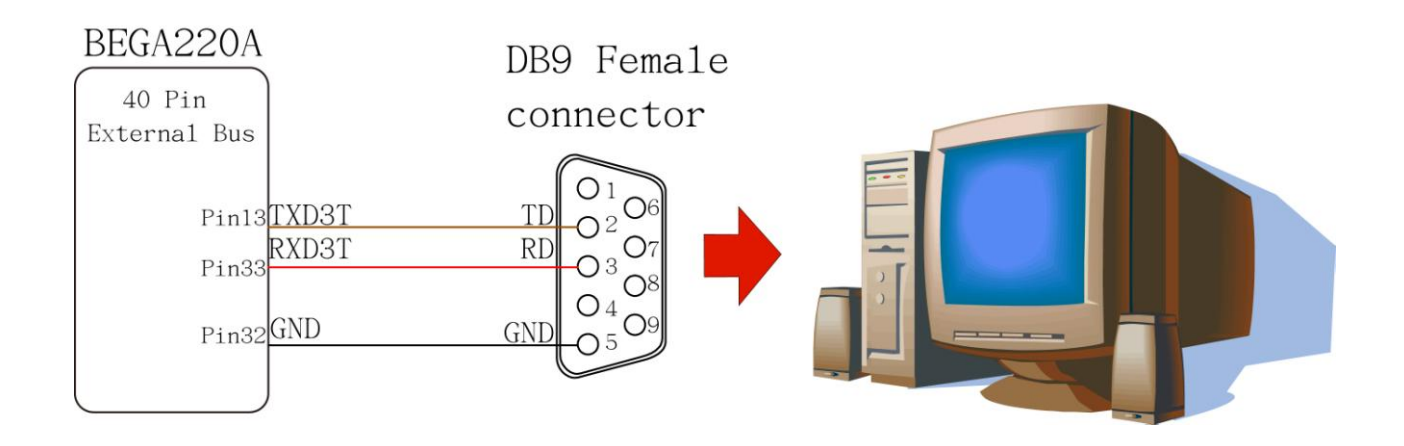

| Pin Assignment of RS-232   |          |        |          |  |  |
|----------------------------|----------|--------|----------|--|--|
| RS-232 DB9 Female BEGA220A |          |        |          |  |  |
| Pin No                     | Pin Name | Pin No | Pin Name |  |  |
| 1                          | DCD      |        |          |  |  |
| 2                          | TD       | 13     | TXD3T    |  |  |
| 3                          | RD       | 33     | RXD3T    |  |  |
| 4                          | DTR      | —      |          |  |  |
| 5                          | GND      | 32     | GND      |  |  |
| 6                          | DSR      | —      | —        |  |  |
| 7                          | CTS      | —      | —        |  |  |
| 8                          | RTS      |        |          |  |  |
| 9                          | RI       |        |          |  |  |

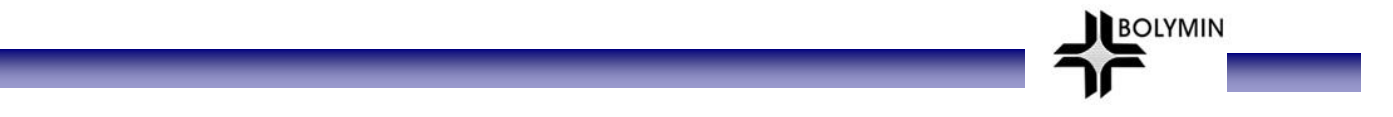

### 3<sup>rd</sup> set of RS-232(COM4)

Connect  $3^{rd}$  set of RS-232, which is defaulted to COM4 on BEGA220A, to DB-9 COM port of PC. The signal level runs at +/-12v.

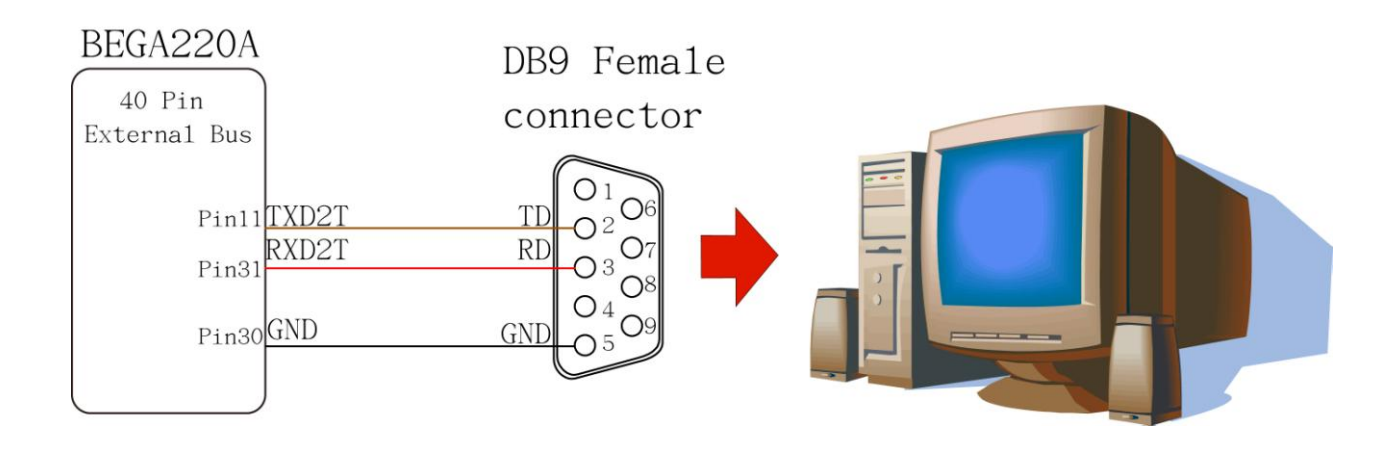

| Pin assignment of RS-232 |            |        |          |  |
|--------------------------|------------|--------|----------|--|
| RS-232                   | DB9 Female | BEG    | GA220A   |  |
| Pin No                   | Pin Name   | Pin No | Pin Name |  |
| 1                        | DCD        | _      |          |  |
| 2                        | TD         | 11     | TXD2T    |  |
| 3                        | RD         | 31     | RXD2T    |  |
| 4                        | DTR        | _      |          |  |
| 5                        | GND        | 30     | GND      |  |
| 6                        | DSR        | _      | —        |  |
| 7                        | CTS        | _      | —        |  |
| 8                        | RTS        |        | —        |  |
| 9                        | RI         |        |          |  |

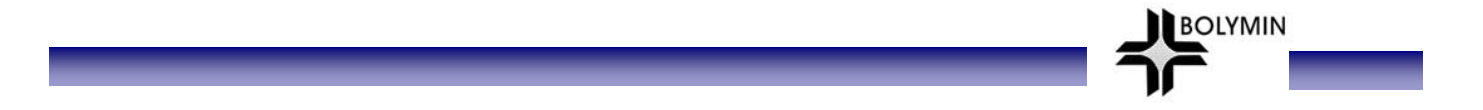

### RS-422 (Option)(COM1)

BEGA220A supports 1 set of RS-422 serial interface and defaulted to COM1 port. It is supported to use a RS-232 to RS-422/485 converter board to connect to PC's COM port for connectivity test.

| Pin Assignment of RS-422 |          |  |  |
|--------------------------|----------|--|--|
| Pin No                   | Pin Name |  |  |
| 35                       | A-422R-  |  |  |
| 15                       | A-422R+  |  |  |
| 16                       | A-422T+  |  |  |
| 36                       | A-422T-  |  |  |
| 34                       | GND2     |  |  |

\*Note that either RS-422 or RS-485 can be used at a time.

\*If no isolation is required, please connect Pin14 to Pin 12 and Pin 34 to Pin 32; otherwise, connect Pin 14 and 34 to a voltage of 5 +/- 10% voltage (4.75-5.25v).

### RS-485 (Option)(COM1)

BEGA220A support one set of RS-485 serial interface and defaulted to COM1 port. During connectivity test, it is applicable to use a RS-232 to RS-422/485 converter board to connect to PC's COM port.

| Pin assignment of RS-485 |          |  |
|--------------------------|----------|--|
| Pin No                   | Pin Name |  |
| 37                       | GND2     |  |
| 16                       | A-485D+  |  |
| 36                       | A-485D-  |  |

\*Note that either RS-422 or RS-485 can be used at a time.

\*If no isolation is required, please connect Pin14 to Pin 12 and Pin 34 to Pin 32; otherwise, connect Pin 14 to a voltage of 5 +/- 10% voltage (4.75-5.25v), and pin 34 to ground.

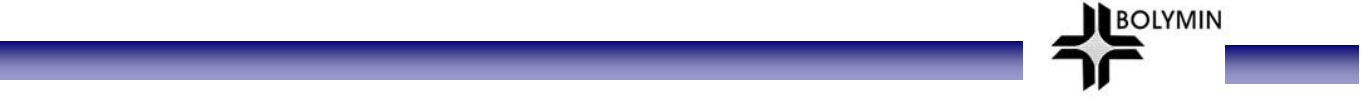

#### 2.5.2.2 Serial Port test procedure

To test serial connectivity, first connect the RS-232 cable as appropriate, and run the hyper-terminal program to test if receiving and sending function normally. Here is the step guide:

### PC set up:

**STEP1**: Run "hyper-terminal" program under start-program-accessories-communication", then enter a name for this session and click ok.

| <ul> <li>New Connection - HyperTerminal</li> <li>File Edk View Call Transfer Help</li> <li>         一</li></ul> | Connection Description |  |
|----------------------------------------------------------------------------------------------------|------------------------|--|
| Disconnected Auto detect Auto                                                                                   |                        |  |

STEP2: 在 Select PC's COM port in "Connect using" box to connect to serial port on BEGA220A. Then click OK.

| TEST - HyperTer<br>File Edit View Call | minal<br>Transfer Help<br>) 꿈 답 |                                                                                                    |  |
|----------------------------------------|---------------------------------|----------------------------------------------------------------------------------------------------|--|
| -                                      |                                 | Connect To<br>TEST<br>Enter details for the phone number that you want to dial:<br>Country/region:<br>Area code:<br>Phone number:<br>Connect using:<br>OK Cancel |  |
| Disconnected                           | Auto detect Auto detec          | t SCROLL CAPS NUM Capture Print echo                                                                                                    |  |

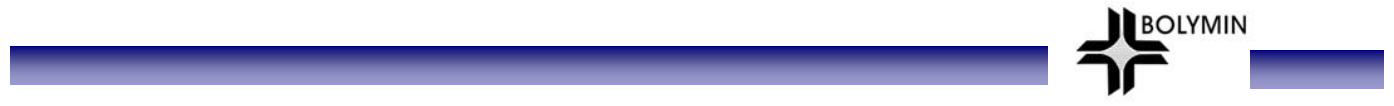

**STEP3:** Pull down "Bits per second" to set up communication speed (usu. Ranges from 9600 to 115200). Make sure the baud rate value is identical to that on BEGA220A. Select None for "Flow control", then click ""Apply", and click "OK".

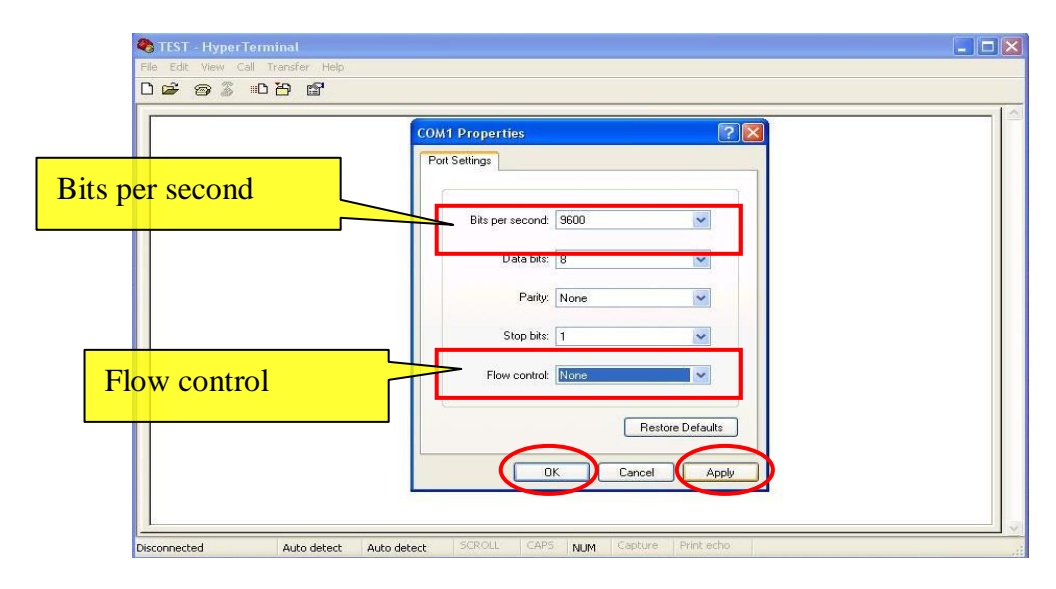

# BEGA220A set up procedure:

STEP1: Select "My Device" on BEGA220A

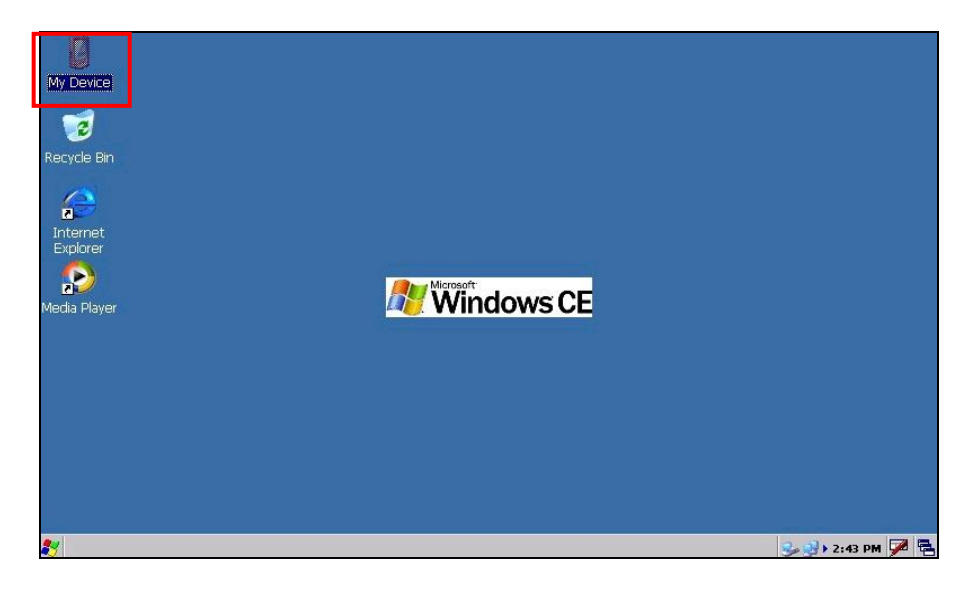

BOLYMIN

STEP2: Select "Windows" folder

| <u>File Edit View Go</u>                                                               | ? ×      |
|----------------------------------------------------------------------------------------|----------|
|                                                                                        |          |
|                                                                                        |          |
| Application My Network PocketMory PocketMory1 Program Files Temp Windows Control Panel |          |
|                                                                                        |          |
|                                                                                        |          |
|                                                                                        |          |
|                                                                                        |          |
|                                                                                        |          |
|                                                                                        |          |
|                                                                                        |          |
|                                                                                        |          |
|                                                                                        |          |
|                                                                                        |          |
|                                                                                        |          |
|                                                                                        | line (in |

STEP3: Run"SerialPortTest"

| Eile E       | dit 1    | <u>V</u> iew <u>G</u> o |            |         |                    |            |         |         |          |             | ? × |
|--------------|----------|-------------------------|------------|---------|--------------------|------------|---------|---------|----------|-------------|-----|
|              | E        | ×r                      | <b>₩</b> • |         |                    |            |         |         |          |             |     |
| B            |          | Ø                       | Ø          | Ø       | Ø                  | Ø          | D       |         |          | $\odot$     |     |
| Deskto       | q        | Favorites               | Fonts      | Help    | Programs           | Recent     | StartUp | ADCTest | ceconfig | GarField    |     |
|              | 5        | 16                      | *          | Ř       | RE                 | *          |         |         |          |             |     |
| GpioTest     | <u>-</u> | LCDTest                 | netmui     | regedit | SerialPortTes<br>t | PFCCapture |         |         |          |             |     |
|              |          |                         |            |         |                    |            |         |         |          |             |     |
|              |          |                         |            |         |                    |            |         |         |          |             |     |
|              |          |                         |            |         |                    |            |         |         |          |             |     |
|              |          |                         |            |         |                    |            |         |         |          |             |     |
|              |          |                         |            |         |                    |            |         |         |          |             |     |
|              |          |                         |            |         |                    |            |         |         |          |             |     |
|              |          |                         |            |         |                    |            |         |         |          |             |     |
|              |          |                         |            |         |                    |            |         |         |          |             |     |
| <b>8</b> 🕞 w | Vindow   | 15                      |            |         |                    |            |         |         | 3        | 🥹 ▶ 9:17 PM | 7 2 |

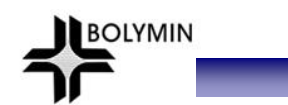

**STEP4:** "Here is the initial screen of SerialPortTest"

| <u>Eile</u> <u>E</u> dit | ⊻iew <u>G</u> | 0        |                                                          |                                                             |                         |                       |          |             |                           |               | ? ×   |
|--------------------------|---------------|----------|----------------------------------------------------------|-------------------------------------------------------------|-------------------------|-----------------------|----------|-------------|---------------------------|---------------|-------|
| 4 🔶 [                    | 1             | <b>*</b> |                                                          |                                                             |                         |                       |          |             |                           |               |       |
| D                        | D             | C        | 3                                                        | Ø                                                           | D                       | D                     | D        | 1 🗁         |                           |               |       |
| AppMgr                   | Desktop       | Fai      | Serial Port                                              | Test(BEGA                                                   | 220A) \                 | /er:1.05              |          |             | <b>ок</b> × <sup>ур</sup> | ADCTest       |       |
| ceconfig                 | GarField      | Gpio     | Set Serial:<br>Serial:<br>BaudRate<br>Open F<br>TX<br>TX | al port<br>[COM1 ]<br>a: [2600 ]<br>port [Closent<br>[Clear | Dat     Sto     Se Port | a bit: 8<br>p 1<br>RX | Clear Rx | Parity: Non |                           |               |       |
|                          |               |          |                                                          |                                                             | _                       |                       |          |             |                           |               |       |
|                          |               |          |                                                          |                                                             |                         |                       |          |             |                           |               |       |
|                          |               |          |                                                          |                                                             |                         |                       |          |             |                           |               |       |
| 😽 🕂 Seria                | l Port Test(B | EGA220   | A) Ver:1.05                                              |                                                             |                         |                       |          |             |                           | 2 2 + 2:50 PF | a 📝 🛱 |

**STEP5:** Select COM port as appropriate. Pull down at Baud Rate ranged between 9600 to 115200 and use the same value at both BEGA220A and PC end. Then click on "Open port" to activate a serial connection.

| File Edit View Go                                                 | ? X             |
|-------------------------------------------------------------------|-----------------|
|                                                                   |                 |
| Serial port select Desktop Falserial Port Test(BEGA220A) Ver:1.05 | ADCTest         |
| BaudRate select Gro Serial: COM1 Close Port Stop 1 Close Port     |                 |
| Open port                                                         |                 |
| Send Tx Clear Tx Clear Rx                                         |                 |
|                                                                   |                 |
| Serial Port Test(BEGA220A) Ver:1.05                               | 🤧 > 2:50 PM 🎾 🖷 |

**STEP6:** If everything goes right, you will see the pop-up window as follows. Click on OK to proceed.

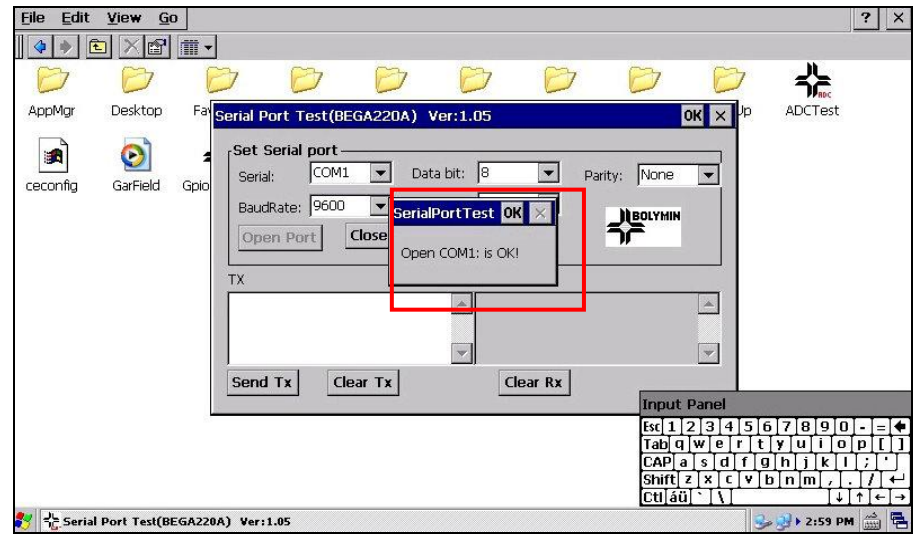

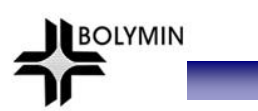

**STEP7:** Enter "text" at Tx" window and click on"Send Tx" button.

| <u>Eile E</u> dit | ⊻iew <u>G</u>   | 0                        |                 |                               |          |                                       |                                        |                                                     | ? ×                                                 |
|-------------------|-----------------|--------------------------|-----------------|-------------------------------|----------|---------------------------------------|----------------------------------------|-----------------------------------------------------|-----------------------------------------------------|
| 4 🔶 🚺             | 1 🛛 🖆           | <b>*</b>                 |                 |                               |          |                                       |                                        |                                                     |                                                     |
| $\bigcirc$        | D               | D                        | DE              | 3 0                           | B        |                                       |                                        | 수는                                                  |                                                     |
| AppMgr            | Desktop         | <sup>Fa'</sup> Serial Po | rt Test(BEGA22  | 20A) Ver:1.05                 |          |                                       | <b>ок × <sup>ур</sup></b>              | ADCTest                                             |                                                     |
| ceconfig          | <b>GarField</b> | Gpio Set Si<br>BaudR     | ate: 9600 Close | Data bit: 8<br>Stop 1<br>Port | •        | Parity: None                          | N                                      |                                                     |                                                     |
|                   |                 | test                     | Ty Char T       | RX                            | Clear By |                                       | *                                      |                                                     |                                                     |
|                   |                 | Jenu                     |                 | <u>*</u> ]                    | Clear KX | Inpu                                  | t Panel                                |                                                     |                                                     |
|                   |                 |                          |                 |                               |          | Esc 1<br>Tab<br>CAP<br>Shift<br>Ctl 2 | 2345<br>qwertt<br>asdf<br>zxcv<br>ü`\\ | 6 7 8 9 0<br>: y u i o<br>g h j k I<br>b n m ,<br>↓ | - = ◆<br>[ [ ] ]<br>[ / ] ↓<br>] / ] ↓<br>↑ [ ← ] → |

STEP8: At PC end, you will see the same text entered echoed back.

| 🍓 TEST - HyperTermina     | a                      |             |             |            |   |
|---------------------------|------------------------|-------------|-------------|------------|---|
| File Edit View Call Trans | sfer Help              |             |             |            |   |
| 0 📽 💿 🕉 😐 🗗               | ſ                      |             |             |            |   |
|                           |                        |             |             |            | A |
| test                      |                        |             |             |            |   |
| Connected 0:00:02 A       | uto detect Auto detect | SCROLL CAPS | NUM Capture | Print echo |   |

**STEP9:** Enter some text at PC end and note an echo of those text will appear at RX window at BEGA220A end.

| Eile | <u>E</u> dit      | ⊻iew <u>G</u> o | )            |                                     |                                          |                            |                        |          |           |                                                  |                | ? ×                                              |
|------|-------------------|-----------------|--------------|-------------------------------------|------------------------------------------|----------------------------|------------------------|----------|-----------|--------------------------------------------------|----------------|--------------------------------------------------|
|      | * 🖻               |                 | <b>*</b>     |                                     |                                          |                            |                        |          |           | A                                                |                |                                                  |
| E    | 3                 | $\bigcirc$      | 6            | 3                                   | Ø                                        | D                          | Ø                      | Ø        | E         | 7 6                                              | <u>ን ት</u>     |                                                  |
| App  | Mgr               | Desktop         | Fai          | Gerial Por                          | t Test(BE                                | GA220A)                    | Ver:1.05               |          |           | OK ×                                             | Up ADCTest     |                                                  |
| cecc | <b>A</b><br>Infig | GarField        | <b>g</b> pio | Set Serial:<br>BaudR:<br>Open<br>TX | rial port —<br>COM1<br>ate: 9600<br>Port | ▼ Da<br>▼ St<br>Close Port | ata bit: 8<br>op 1<br> | <b>•</b> | Parity: N |                                                  |                |                                                  |
|      |                   |                 |              | Send 1                              | x Cle                                    | ar Tx                      |                        | ilear Rx | I         | nput Panel                                       |                |                                                  |
|      |                   |                 |              |                                     |                                          |                            |                        |          | E         |                                                  | 56789          |                                                  |
|      |                   |                 |              |                                     |                                          |                            |                        |          |           | abjų wiej<br>APiaisio<br>hiftizixic<br>ctiaui`i\ | fghjk<br>Vbnm, | · [ · [ · ] · ]<br>[ · ] / ] ←<br>[ · ] / ] ←] → |
| 🐮 🕄  | Serial            | Port Test(BE    | GA220        | A) Ver:1.0                          | )5                                       |                            |                        |          |           |                                                  | 🥪 🛃 🕨 2:59 I   | M 🚔 🖶                                            |

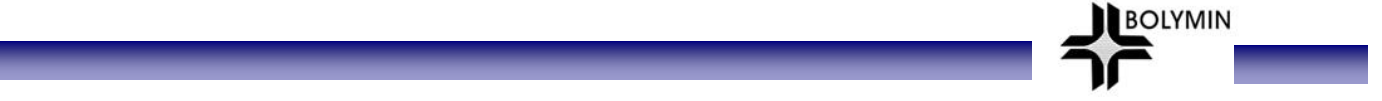

# 2.5.3 Device USB installation

BEGA220A supports one set of Device USB to communicate with a PC through ActiveSync software for data sync. Here illustrates the connection of Device USB. Please refer to chapter 3.1.1 for ActiveSync operation.

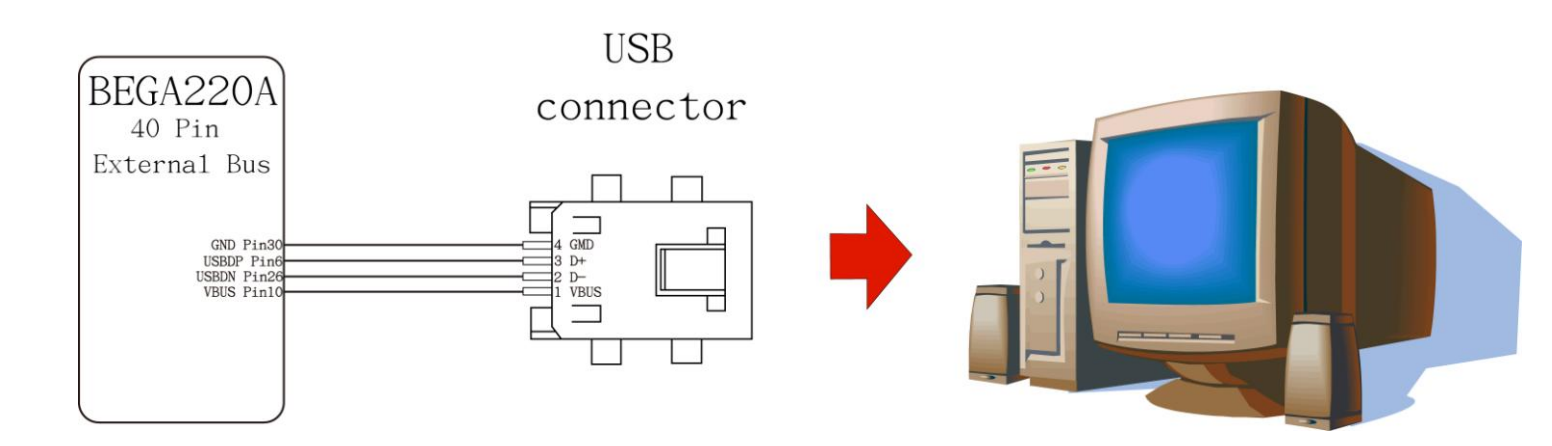

| Pin assignment of Device USB |          |        |          |  |  |  |  |  |  |
|------------------------------|----------|--------|----------|--|--|--|--|--|--|
| l                            | JSB      | BEG    | BEGA220A |  |  |  |  |  |  |
| Pin No                       | Pin Name | Pin No | Pin Name |  |  |  |  |  |  |
| 1                            | VBUS     | 10     | VBUS     |  |  |  |  |  |  |
| 2                            | D-       | 26     | USBDN    |  |  |  |  |  |  |
| 3                            | D+       | 6      | USBDP    |  |  |  |  |  |  |
| 4                            | GND      | 30     | GND      |  |  |  |  |  |  |

# 2.5.4 Speaker installation

BEGA220A offers 2 sets of speaker circuits to connect to  $8\Omega/2W$  speaker. Connect speakers as illustrated to support audio playback.

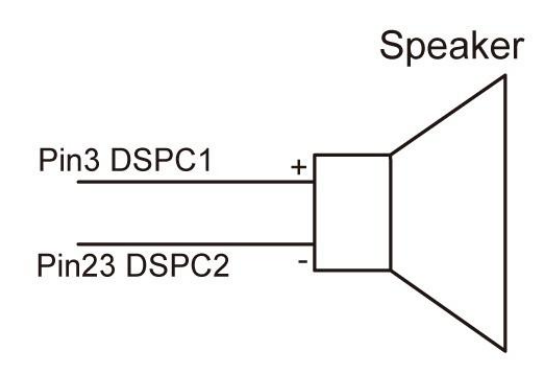

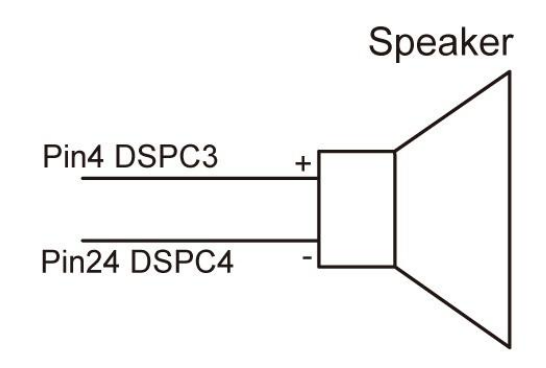

BOLYMIN

1<sup>st</sup> set of Speaker

| Pin Assignment of Speaker |          |        |          |  |  |  |  |  |  |
|---------------------------|----------|--------|----------|--|--|--|--|--|--|
| Speaker BEGA220A          |          |        |          |  |  |  |  |  |  |
| Pin No                    | Pin Name | Pin No | Pin Name |  |  |  |  |  |  |
| 1                         | +        | 3      | DSPC1    |  |  |  |  |  |  |
| 2                         | -        | 23     | DSPC2    |  |  |  |  |  |  |

2<sup>nd</sup> set of peaker

| Pin Assignment of Speaker |          |        |          |  |  |  |  |  |  |
|---------------------------|----------|--------|----------|--|--|--|--|--|--|
| Speaker BEGA220A          |          |        |          |  |  |  |  |  |  |
| Pin No                    | Pin Name | Pin No | Pin Name |  |  |  |  |  |  |
| 1                         | +        | 4      | DSPC3    |  |  |  |  |  |  |
| 2                         | -        | 24     | DSPC4    |  |  |  |  |  |  |

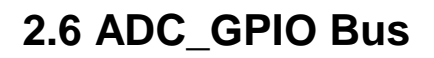

|   |            | 1  | ADCT0 | Brown            | 11 | ADCT3 | Blue                |
|---|------------|----|-------|------------------|----|-------|---------------------|
|   | $\bigcirc$ | 2  | ADCT1 | Orange           | 12 | ADCT4 | Blue/Black          |
|   |            | 3  | ADCT2 | Brown/Black      | 13 | ADCT5 | Purple              |
|   | 1 - 11     | 4  | GND   | Orange/Blac<br>k | 14 | GND   | White               |
|   |            | 5  | KEY1  | Red              | 15 | KEY6  | Purple/Black        |
|   | 10 20      | 6  | KEY2  | Yellow           | 16 | KEY7  | White/Black         |
|   |            | 7  | KEY3  | Red/Black        | 17 | KEY8  | Grey                |
|   |            | 8  | KEY4  | Yellow/Black     | 18 | KEY9  | Light Blue          |
|   | $\bigcirc$ | 9  | KEY5  | Green            | 19 | KEY10 | Grey/Black          |
| I |            | 10 | KEY11 | Green/Block      | 20 | KEY12 | Light<br>blue/Black |

BOLYMIN

## 2.6.1 Pin Assignments of ADC\_GPIO Bus

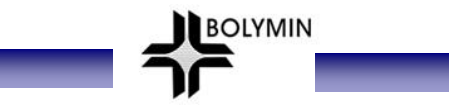

### 2.6.2 GPIO Test

BEGA220A offers 12 general purpose programmable I/O ports (GPIO). Please refer to sample code at chapter 4.4.The typical signal length is around 10 to 15 cm and the rated voltage is as follows

| Item                      | Symbol | Min  | Тур | Max | Unit |
|---------------------------|--------|------|-----|-----|------|
| High Level Input Voltage  | VIH    | 2.3  |     | 3.6 | V    |
| Low Level Input Voltage   | VIL    | -0.3 | _   | 09  | V    |
| High Level Output Voltage | VOH    | 3.1  |     | 3.3 | V    |
| Low Level Output Voltage  | VOL    |      |     | 0.2 | V    |

#### **Test Procedure:**

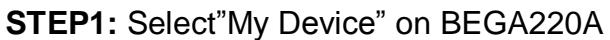

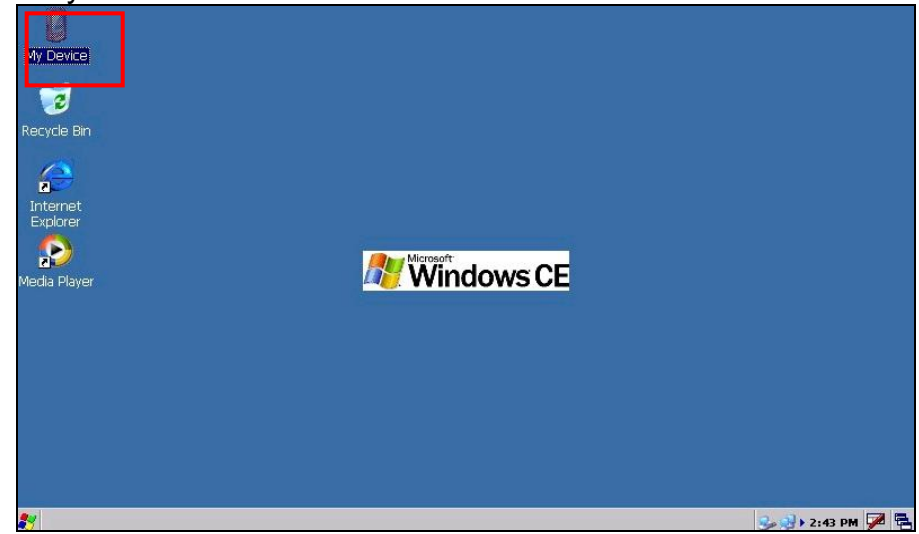

STEP2: Select "Windows" folder.

| <u>F</u> ile <u>E</u> dit | <u>V</u> iew <u>G</u> o |            |            |               |               |      |         |                  | ? ×         |
|---------------------------|-------------------------|------------|------------|---------------|---------------|------|---------|------------------|-------------|
| <b>(</b>                  |                         | <b>₩</b> • |            |               |               |      |         |                  |             |
| $\bigcirc$                | D                       |            | 9          | 9             | Ø             | B    |         |                  |             |
| Application<br>Data       | My<br>Documents         | Network    | PocketMory | PocketMory1 F | Program Files | Temp | Windows | Control<br>Panel |             |
|                           |                         |            |            |               |               |      |         |                  |             |
|                           |                         |            |            |               |               |      |         |                  |             |
|                           |                         |            |            |               |               |      |         |                  |             |
|                           |                         |            |            |               |               |      |         |                  |             |
|                           |                         |            |            |               |               |      |         |                  |             |
| 🌄 🔓 My I                  | Device                  |            |            |               |               |      |         | 1500             | 2:44 PM 🎾 🖶 |

BOLYMIN

STEP3: Run "GpioTest\_220A"

| <u>File</u> Edit  | <u>V</u> iew <u>G</u> o |            |         |             |            |         |         |          |             | ? × |
|-------------------|-------------------------|------------|---------|-------------|------------|---------|---------|----------|-------------|-----|
| 4 🔶 🖻             |                         | <b>#</b> • |         |             |            |         |         |          |             |     |
|                   | D                       | B          | Ø       | Ø           | D          | Ø       |         |          | $\odot$     |     |
| Desktop           | Favorites               | Fonts      | Help    | Programs    | Recent     | StartUp | ADCTest | ceconfig | GarField    |     |
| GpioTest_22<br>OA | LCDTest                 | netmui     | regedit | SerialPortT | PPCCapture |         |         |          |             |     |
|                   |                         |            |         |             |            |         |         |          |             |     |
|                   |                         |            |         |             |            |         |         |          |             |     |
|                   |                         |            |         |             |            |         |         |          |             |     |
| 🛃 问 Winda         | 200                     |            |         |             |            |         |         |          | 3 > 9:16 PM |     |

STEP4: Here is the initial screen of "GpioTest\_220A" and defaulted to test all KEYs as inputs.

|                  | ਁ<br>ਗ਼ੵੑਗ਼ਜ਼੶                                                                                                    |                                                                                                    |                                                                    | <u>? ×</u> |
|------------------|----------------------------------------------------------------------------------------------------|----------------------------------------------------------------------------------------------------|--------------------------------------------------------------------|------------|
| Desktop Favorite | Imm         ▼           GPIOTest for         KEY1           KEY2         KEY2           KEY3         KEY3           KEY5         KEY6           KEY6         KEY7           KEY8         KEY8           KEY10         KEY10           KEY11         KEY11 | 220A ¥1.01                                                                                                    | Output<br>Backlight Enable<br>LCD power Enable<br>Amplifier switch | GarField   |
|                  | <ul> <li>KEY7</li> <li>KEY8</li> <li>KEY9</li> <li>KEY10</li> <li>KEY11</li> <li>KEY12</li> </ul>                                                                                                    | Input  Input Input |                                                                    |            |

STEP5: A green light at KEY stands for a high input signal

| Eile Edit | View G                       |                                                                                                    |                                                                                                    |                                                                    | ? ×            |
|-----------|------------------------------|----------------------------------------------------------------------------------------------------|----------------------------------------------------------------------------------------------------|--------------------------------------------------------------------|----------------|
| CopioTest | Fawirites<br>Fice<br>LCDTest | GPIOTest for           kEY:           kEY: | 220A v1.01<br>Input v<br>Input v<br>Input v<br>Input v<br>Input v<br>Input v<br>Input v<br>Input v<br>Input v<br>Input v | Output<br>Backlight Enable<br>LCD power Enable<br>Amplifier switch | GarField       |
| 🐉 🔩 GPIO  | Test for 220                 | A v1.01                                                                                                    |                                                                                                    |                                                                    | 🍌 12:13 PM 🏓 🖥 |

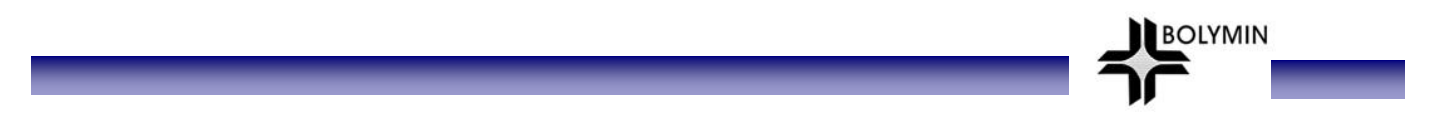

STEP6: To test output, pull down the Input and change the KEY to output.

| <u>File E</u> dit | <u>V</u> iew <u>G</u> | 0       |                                                                                                    |                                                                                                    | <br> |                                                                       | <br>         | ? ×   |
|-------------------|-----------------------|---------|----------------------------------------------------------------------------------------------------|----------------------------------------------------------------------------------------------------|------|-----------------------------------------------------------------------|--------------|-------|
| Desktop           | Favorites             |         | Fest fer<br>KEY:<br>KEY3<br>KEY4<br>KEY5<br>KEY6<br>KEY7<br>KEY8<br>KEY9<br>KEY10<br>KEY11<br>KEY12 | 220A v1<br>Input<br>Output<br>Input<br>Input<br>Input<br>Input<br>Input<br>Input<br>Input<br>Input<br>Input |      | Coutput<br>✓ Backlight Enable<br>LCD power Enable<br>Amplifier switch | GarField     |       |
| 🐉 👍 GP10          | Fest for 220          | A ¥1.01 |                                                                                                    |                                                                                                    |      |                                                                       | 🥪 占 12:16 PI | м 🗭 🕾 |

**STEP7:** While KEY is defined as OUTPUT as step6, check on red circle to the left of KEYto generate a high output voltage.

| <u>Eile E</u> dit | <u>V</u> iew <u>G</u> o | <u>)</u>                                                                                                    |                                                                                                    |                                                                                                    | <br> |                                                                    | <br>    | ? ×       |
|-------------------|-------------------------|----------------------------------------------------------------------------------------------------|----------------------------------------------------------------------------------------------------|----------------------------------------------------------------------------------------------------|------|--------------------------------------------------------------------|---------|-----------|
| GpioTest          | Favorites<br>COTest     | GP10<br>CP10<br>CP10 | KEY1           KEY2           KEY3           KEY4           KEY5           KEY6           KEY7           KEY8           KEY10           KEY11           KEY12 | 220A v1.<br>Dutput<br>Input<br>Input<br>Input<br>Input<br>Input<br>Input<br>Input<br>Input<br>Input |      | Output<br>Backlight Enable<br>LCD power Enable<br>Amplifier switch | X GarFi | eld       |
| 🐉 👍 GP10          | Test for 220A           | ×1.01                                                                                                    |                                                                                                    |                                                                                                    |      |                                                                    |         | 17 PM 🗭 🖶 |

### 2.6.3 ADC test

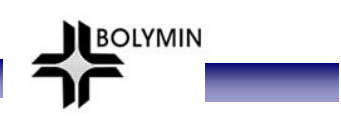

#### 2.6.3.1 ADC test set-up

Prior to ADC port testing, connect ADCT0 port as illustrated. Use a Vdd of 3.3 volt and voltage divider to limit maximum ADCT0 to be 1.6 volt (ADC readout as 4095, 12-bit unsigned). Then run the ADC test by using test program as BEGA220A provided. Note that the maximum voltage of ADCTO should not exceed 1.6 volt.

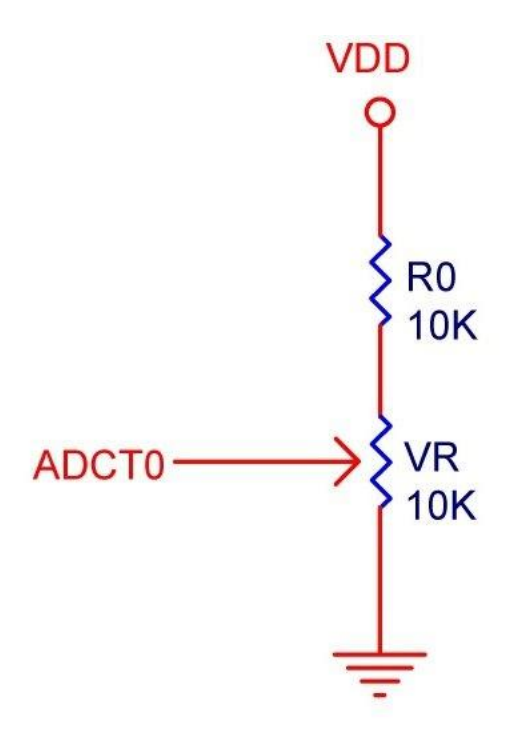

### 2.6.3.2 ADC test procedure

**STEP1:** Select"My Device"on BEGA220A

| M<br>Re<br>Me | Device<br>ivernet<br>plorer<br>a Player<br>A Player |                 |
|---------------|-----------------------------------------------------|-----------------|
| 2             |                                                     | 🦦 🕪 2:43 PM 🎾 🖶 |

BOLYMIN

STEP2: select "Windows" folder

| <u>File</u> <u>E</u> c | lit <u>V</u> iew <u>G</u> o |            |                   |                           |            |         |         | ? ×     |
|------------------------|-----------------------------|------------|-------------------|---------------------------|------------|---------|---------|---------|
| * *                    | 🗈 X 😭                       | <b>₩</b> • |                   |                           |            |         |         |         |
| O                      | $\bigcirc$                  |            | $\langle \rangle$ |                           | $\bigcirc$ |         | P       |         |
| Applicatio             | n My<br>Documents           | Network    | PocketMory        | PocketMory1 Program Files | Temp       | Windows | Control |         |
| Data                   | Documents                   |            |                   |                           |            |         | Pariel  |         |
|                        |                             |            |                   |                           |            |         |         |         |
|                        |                             |            |                   |                           |            |         |         |         |
|                        |                             |            |                   |                           |            |         |         |         |
|                        |                             |            |                   |                           |            |         |         |         |
|                        |                             |            |                   |                           |            |         |         |         |
|                        |                             |            |                   |                           |            |         |         |         |
|                        |                             |            |                   |                           |            |         |         |         |
|                        |                             |            |                   |                           |            |         |         |         |
|                        |                             |            |                   |                           |            |         |         |         |
|                        |                             |            |                   |                           |            |         |         |         |
|                        |                             |            |                   |                           |            |         |         |         |
| <b>91</b>              | Deciles                     |            |                   |                           |            |         | 2.01    | 2.44 PM |

**STEP3:** Run "ADCTest" program by double-clicking the icon.

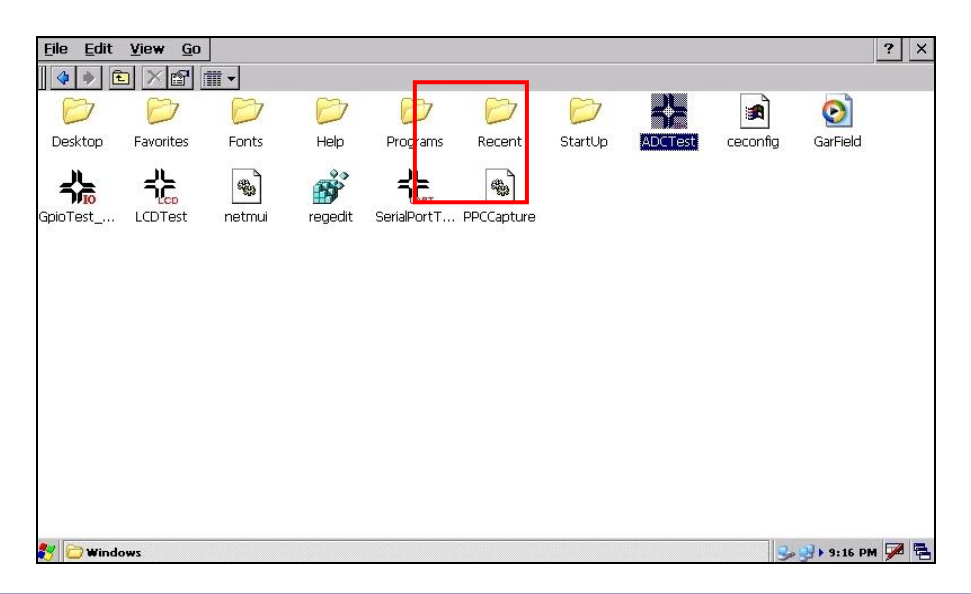

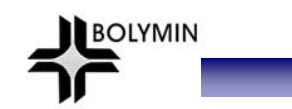

STEP4: "ADCTest" initial screen is as follows:

| <u>F</u> ile <u>E</u> dit | <u>V</u> iew <u>G</u> o |            |            |          |          |         |         |          |             | ? × |
|---------------------------|-------------------------|------------|------------|----------|----------|---------|---------|----------|-------------|-----|
| 4 🔶 🖸                     |                         | <b>#</b> • |            |          |          |         |         |          |             |     |
| $\bigcirc$                |                         | D          | $\bigcirc$ | Ø        | D        | D       |         |          | $\odot$     |     |
| Desktop                   | Favorites               | Fonts      | Help       | Programs | Recent   | StartUp | ADCTest | ceconfig | GarField    |     |
|                           | ᆗᆮ                      | <b>a</b>   | <u> </u>   |          | <b>A</b> |         |         |          |             |     |
| GpioTest                  | LCDTest                 | netmui     |            |          |          |         |         |          |             |     |
|                           |                         |            |            | DC1      | <u></u>  | Ťř      | -       |          |             |     |
|                           |                         |            | 🔽 AI       | DC2      |          |         |         |          |             |     |
|                           |                         |            | 🗹 AI       | рсз      |          |         |         |          |             |     |
|                           |                         |            | 🔽 AI       | DC4      |          |         |         |          |             |     |
|                           |                         |            | 🔽 A(       | DC5      |          | S       | tart    |          |             |     |
|                           |                         |            |            |          |          |         |         |          |             |     |
|                           |                         |            |            |          |          |         |         |          |             |     |
|                           |                         |            |            |          |          |         |         |          |             |     |
| 👸 🛧 ADCT                  | est ver1.01             |            |            |          |          |         |         | 3        | 🤧 ► 9:12 PM | P 🔁 |

### **STEP5:** Click "Start" button to start testing ADC.

| <u>File E</u> dit   | <u>V</u> iew <u>G</u> o |            |           |          |            |            |         |          |          | ? ×   |
|---------------------|-------------------------|------------|-----------|----------|------------|------------|---------|----------|----------|-------|
|                     |                         | <b>#</b> • |           |          |            |            |         |          |          |       |
| $\bigcirc$          | $\bigcirc$              | $\bigcirc$ | Ø         | Ø        | Ø          | $\bigcirc$ |         |          | $\odot$  |       |
| Desktop             | Favorites               | Fonts      | Help      | Programs | Recent     | StartUp    | ADCTest | ceconfig | GarField |       |
| <u>ب</u> الہ        |                         |            | 20        |          | ~ <b>`</b> |            |         |          |          |       |
|                     |                         | netru i    | DCTest ve | 1.01     |            |            | ок 🗙    |          |          |       |
| apio rest           | LCDTESC                 | nethal     | <b>A</b>  | DCO      |            | 21         | BOLYMIN |          |          |       |
|                     |                         |            | 🔽 A       | DC1      |            | זר         |         |          |          |       |
|                     |                         |            | <b>A</b>  | DC2      |            |            |         |          |          |       |
|                     |                         |            | 🔽 A       | DC3      |            |            |         |          |          |       |
|                     |                         |            | <b>A</b>  | DC4      |            |            |         |          |          |       |
|                     |                         |            |           |          |            | S          | tart    |          |          |       |
|                     |                         |            |           |          |            |            |         |          |          |       |
|                     |                         |            |           |          |            |            |         |          |          |       |
|                     |                         |            |           |          |            |            |         |          |          |       |
|                     |                         |            |           |          |            |            |         |          |          |       |
|                     |                         |            |           |          |            |            |         |          |          |       |
| <mark>∛</mark> ADCT | est ver1.01             |            |           |          |            |            |         |          | 9:12 PF  | 1 1 1 |

**STEP6:** Adjust variable resistor (VR) and observe the changes in read-out of ADC Port value. Click on "Stop" to finish the ADC test.

| <u>File</u> <u>E</u> dit | <u>V</u> iew <u>G</u> o |              |            |          |          |         |         |          |             | ? ×      |
|--------------------------|-------------------------|--------------|------------|----------|----------|---------|---------|----------|-------------|----------|
| 4 🔶 🖸                    |                         | <b>*</b>     |            |          |          |         |         |          |             |          |
| Ø                        | Ø                       | D            | Ø          | Ø        | Ø        | D       | 76      |          | $\odot$     |          |
| Desktop                  | Favorites               | Fonts        | Help       | Programs | Recent   | StartUp | ADCTest | ceconfig | GarField    |          |
| يال                      | <u></u>                 | <b>a</b> ] – | 90         |          | <b>_</b> |         |         |          |             |          |
| GninTest                 |                         | netmui A     | DCTest ver | 1.01     | _        |         | ок 🗙    |          |             |          |
| apioresc_m               | LEDION                  | nound        | 🔽 A.       | 000      | 228      | 25      | BOLYMIN |          |             |          |
|                          |                         |              | 🔽 A(       | DC1      | 269      | ņ       |         |          |             |          |
|                          |                         |              | 🔽 A0       | 0C2      | 260      |         |         |          |             |          |
|                          |                         |              | 🔽 A.       | осз 🕅    | 271      |         |         |          |             |          |
|                          |                         |              | 🔽 A(       | DC4      | 276      |         |         |          |             |          |
|                          |                         |              |            | 005      | 269      | S       | top     |          |             |          |
|                          |                         |              |            |          |          |         |         |          |             |          |
|                          |                         |              |            |          |          |         |         |          |             |          |
|                          |                         |              |            |          |          |         |         |          |             |          |
|                          |                         |              |            |          |          |         |         |          |             |          |
|                          | est ver1.01             |              |            |          |          |         |         | 3        | 🛃 🕨 9:13 PM | <b>7</b> |

# 3 BEGA220A Programming Guide

This chapter demonstrates connection from BEGA20A to PC and how to use software to control serial port, GPIO , ADC, Backlight, and SPI. Chapter 3 consists of the following:

BOLYMIN

3.1 Transfer File Between BEGA220A and PC

- 3.2 Programming for BEGA220A
- 3.3 Serial Port Function
- 3.4 GPIO Control

3.5 A/D Converter and Backlight Adjustment

# 3.1 Transfer File Between BEGA220A and PC

### 3.1.1 Connect PC and BEGA220A

User may setup the connection between desktop PC and BEGA220A by following steps:

**STEP 1.** Install Microsoft ActiveSync 4.5 on desktop PC. You may download ActiveSync from: http://www.microsoft.com/downloads/details.aspx?familyid=9e641c34-6f7f-404d-a04b-dc09f814 1141&displaylang=en&tm

BOLYMIN

After installation, you need to restart PC.

**STEP 2.** Connect desktop PC and BEGA220A by USB cable. Below picture shows the hardware connection between desktop PC and BEGA220A for file transfer.

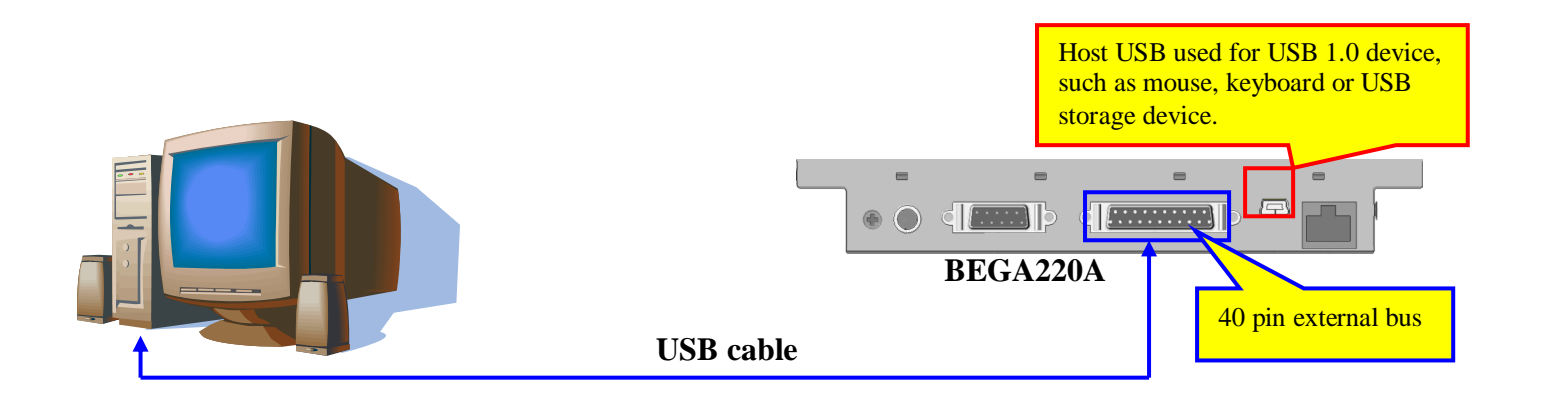

Please note that **the USB cable should plug into the connector of device USB wiring from the 40 pin communication bus**. Below table shows the pin assignment of device USB on the 40 pin external bus.

| USB    | connector | 40 pin communication bus of<br>BEGA220A |          |  |  |
|--------|-----------|-----------------------------------------|----------|--|--|
| Pin No | Pin Name  | Pin No                                  | Pin Name |  |  |
| 1      | VBUS      | 10                                      | VBUS     |  |  |
| 2      | D-        | 26                                      | USBDN    |  |  |
| 3      | D+        | 6                                       | USBDP    |  |  |
| 4      | GND       | 30                                      | GND      |  |  |

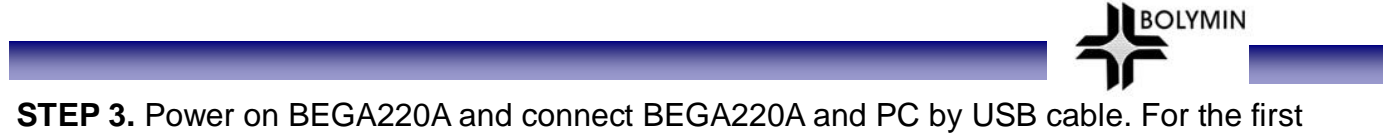

**STEP 3.** Power on BEGA220A and connect BEGA220A and PC by USB cable. For the first connection, windows system on PC will request the USB device driver of BEGA220A. Please install USB driver by following procedures.

(1). Select the advance item on below dialog and click "Next" button.

| Found New Hardware Wiza | ar d                                                                                                    |
|-------------------------|----------------------------------------------------------------------------------------------------|
|                         | This wizard helps you install software for:<br>SEC S3C2443X Test B/D<br>If your hardware came with an installation CD<br>or floppy disk, insert it now.<br>What do you want the wizard to do?<br>Unstall the software automatically (Recommended)<br>install from a list or specific location (Advanced)<br>Click Next to continue. |
|                         | < <u>B</u> ack Next > Cancel                                                                                                    |

(2). Click "Browse" button and then select the directory which includes USB device driver file of BEGA220A. Click "Next" button.

| Please choose your search and installation options.                                                                                                    | Directory which inclu<br>device driver file of B                   | ides USB<br>BEGA220/ |
|----------------------------------------------------------------------------------------------------|--------------------------------------------------------------------|----------------------|
| <ul> <li>Search for the best driver in these locations.</li> <li>Use the check boxes below to limit or expand the defaul paths and removable media. The best driver found will be Search removable media (floppy, CD-ROM)</li> <li>Include this location in the search:</li> <li>C:\Program Files\Microsoft ActiveSync\Drivers</li> </ul> | t search<br>e insta                                                |                      |
| Choose this option to select the device driver from a list.<br>the driver you choose will be the best match for your have<br><u>K</u> ack                                                                                                    | Windows does not guarantee that<br>dware.<br><u>N</u> ext > Cancel |                      |

\*The following download URL contain all needed driver for 220A Active Sync/Samgsung drivers: <u>http://www.bolymin.com.tw/manual/dnw.rar</u>

### (3). Click "Continue" button

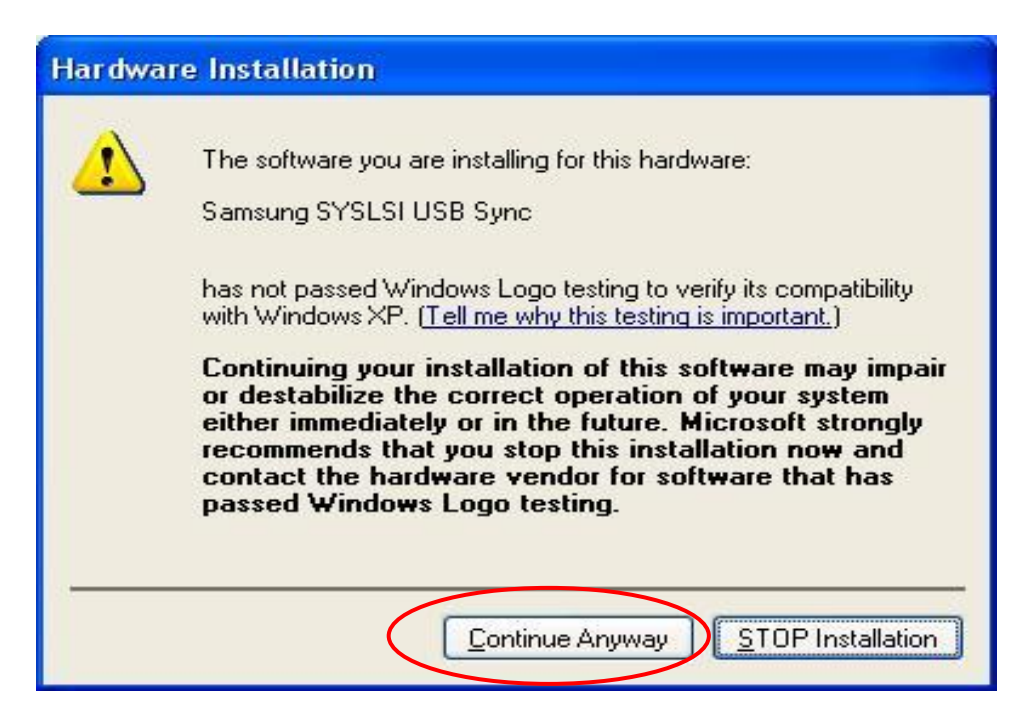

BOLYMIN

(4). Click "Finish" button. Now BEGA220A may connect to PC by ActiveSync.

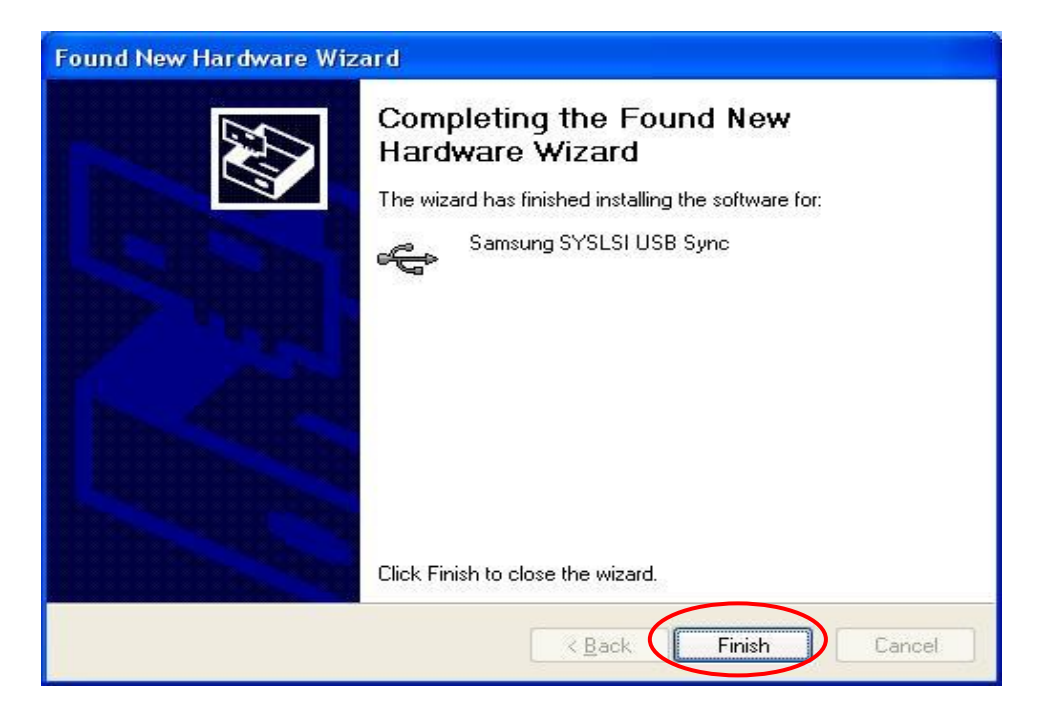

(5). Select "No" and click "Next" button to cancel the synchronization.

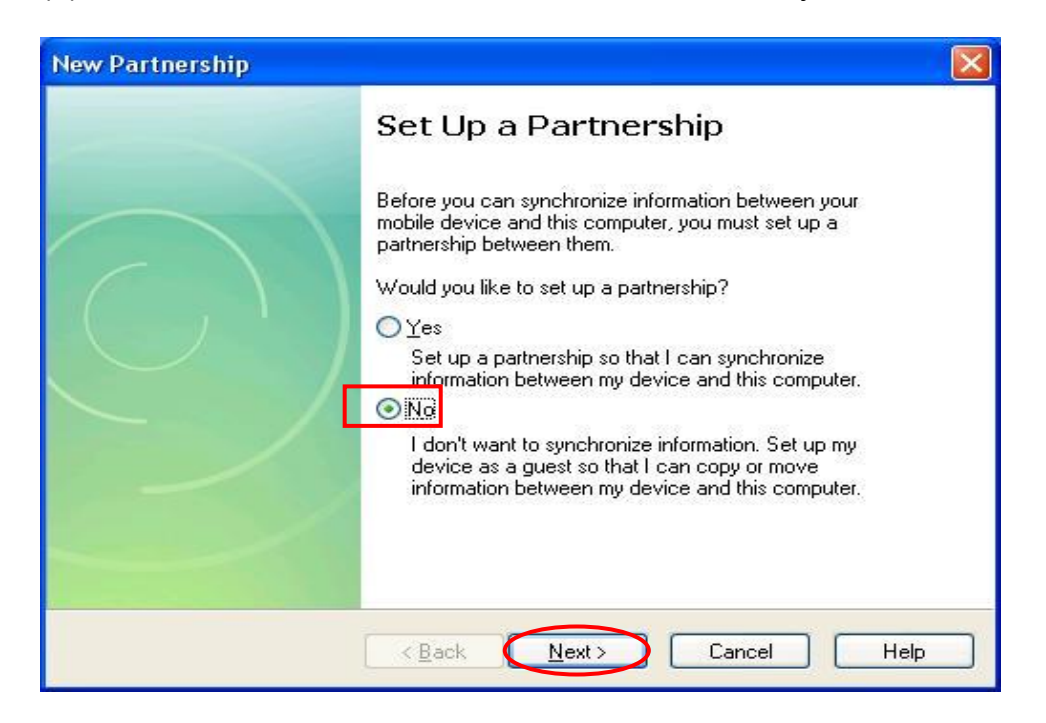

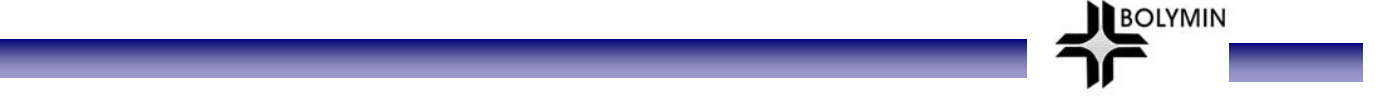

### 3.1.2 Transfer Files

After connecting PC and BEGA220A, below screen will display. The green cycle means the connection between PC and BEGA220A has been built.

| 🔞 Microsoft Activ               | eSync           |                |
|---------------------------------|-----------------|----------------|
| <u>File V</u> iew <u>T</u> ools | Help            |                |
| 🚫 Sync 🕒 Sch                    | edule 🔯 Explore |                |
| Guest                           |                 |                |
| Connected                       |                 | V              |
|                                 |                 | Hide Details 🗙 |
| Information Type                | Status          |                |
| Information Type                | Status          |                |
|                                 |                 |                |
|                                 |                 |                |
|                                 |                 |                |

Execute "Explore" program and move into the folder of BEGA220A, you can transfer files between PC and BEGA220A.

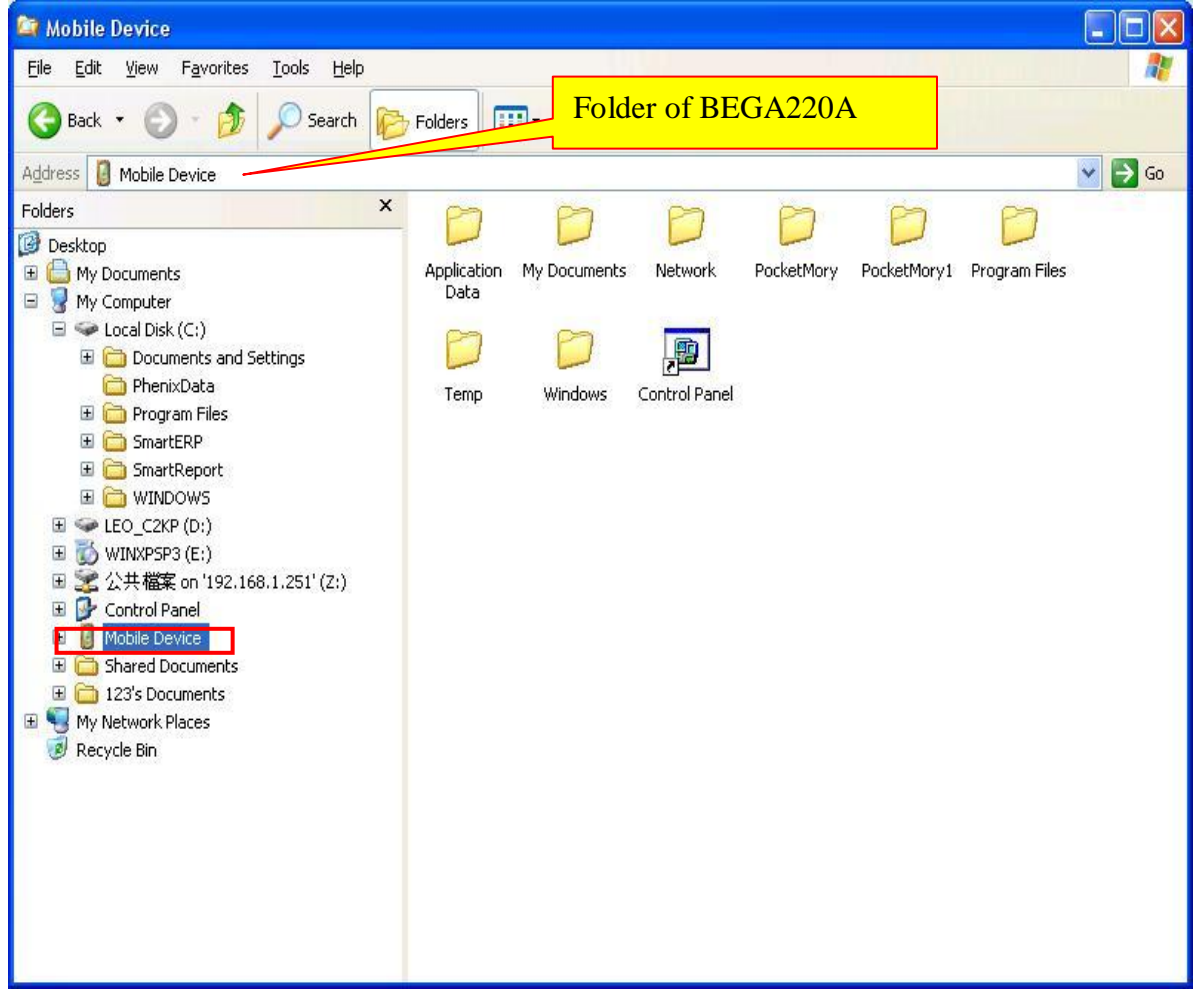

# 3.2 Programming for BEGA220A

### 3.2.1 Setup Development environment

By following steps, we can setup the development environment for WinCE 5.0:

 Install Microsoft eMbedded Visuall C++ 4.0(eVC 4.0) into desktop PC : eVC 4.0 can be downloaded from <u>http://www.microsoft.com/downloads/details.aspx?FamilyID=1DACDB3D-50D1-41B2-A107-FA75AE960856&displayLang=en.</u> Use free serial number : TRT7H-KD36T-FRH8D-6QH8P-VFJHQ

BOLYMIN

- 2. Install service pack 4 for eVC 4.0 and here is the download URL: <u>http://download.microsoft.com/download/a/7/3/a735c7fb-dcbd-429f-9090-d09b3b15d3fa/evc4sp4.exe</u> After the patch, the eVC version is 4.00.1610.0.
- 3. Connect BEGA220A and Desktop PC by procedures in section 3.1.2
- 4. Install SDK of BEGA220A provided by Bolymin. The installation file may be found in the product CD. Here is the download URL: http://www.bolymin.com.tw/manual/BEGA220A\_INX\_SDK\_100804\_093.msi
- 5. The platform setting of embedded Visual C++:

Following pictures show the required setting of eVC 4.0::

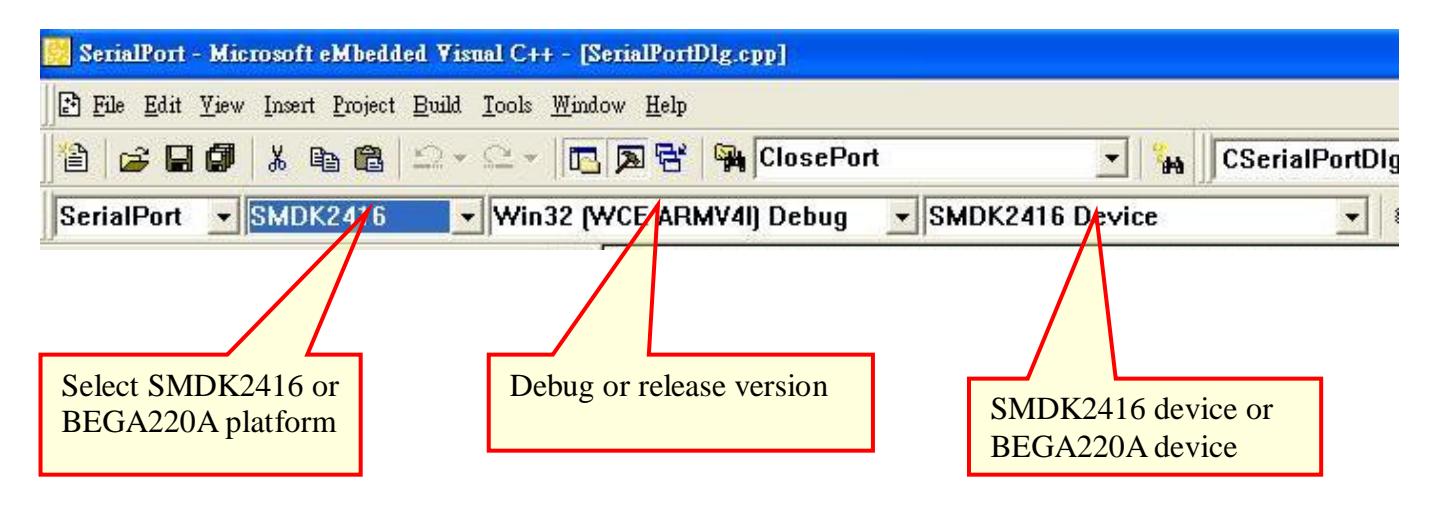

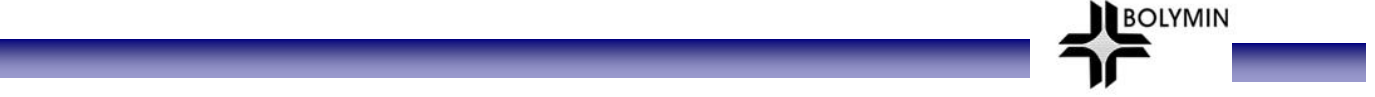

### 3.2.2 Create New Project

In this section, we will describe how to create a new project in eVC 4.0. An experienced programmer may jump to next section directly. You may create a new project for your application by following steps:

STEP 1: Execute eVC 4.0.

STEP 2: Select "File"-"New...: function

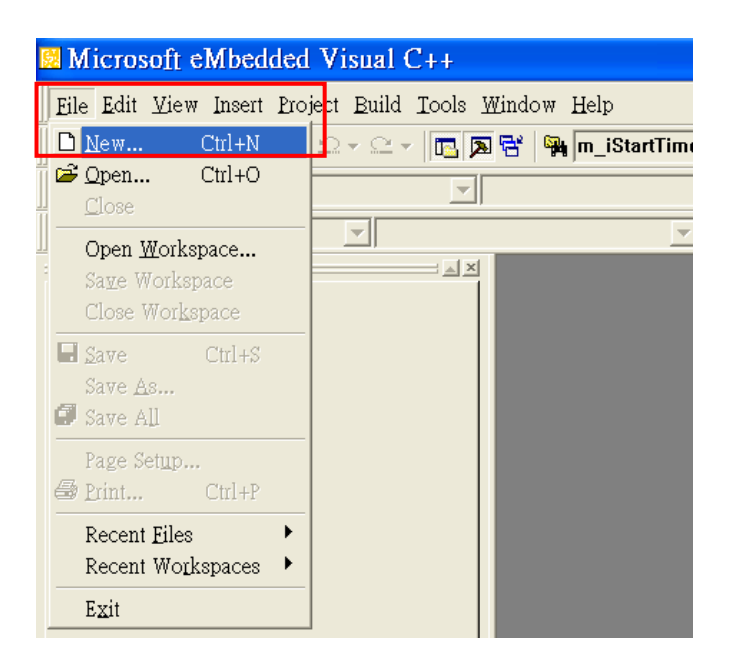

**STEP 3:** Select your application type, setup the location and name of your project and. Please select "WCE MFC AppWizard(exe)" as application type.

| New<br>Files Projects Workspaces | ? 🗙                                                                                                    | Project name                        |
|----------------------------------|----------------------------------------------------------------------------------------------------|-------------------------------------|
| ■WCE Application                 | Project name:<br>TestAP1<br>Location:<br>D:\PHENIX\PROJECT\BETA903A1                                                                        | Project location                    |
| Application type                 | Create new workspace     Add to current workspace     Dependency of:     Y                                                                  |                                     |
|                                  | CPUs:<br>Win32 (WCE ARMV4)<br>Win32 (WCE ARMV4I)<br>Win32 (WCE ARMV4I)<br>Win32 (WCE MIPS16)<br>Win32 (WCE MIPSII)<br>Win32 (WCE MIPSII_FP) | Only select "ARMV4I"<br>as CPU type |
|                                  | OK Cancel                                                                                                    |                                     |

**STEP 4:** Select "Dialog based" and language setting. Click "Next" button.

BOLYMIN

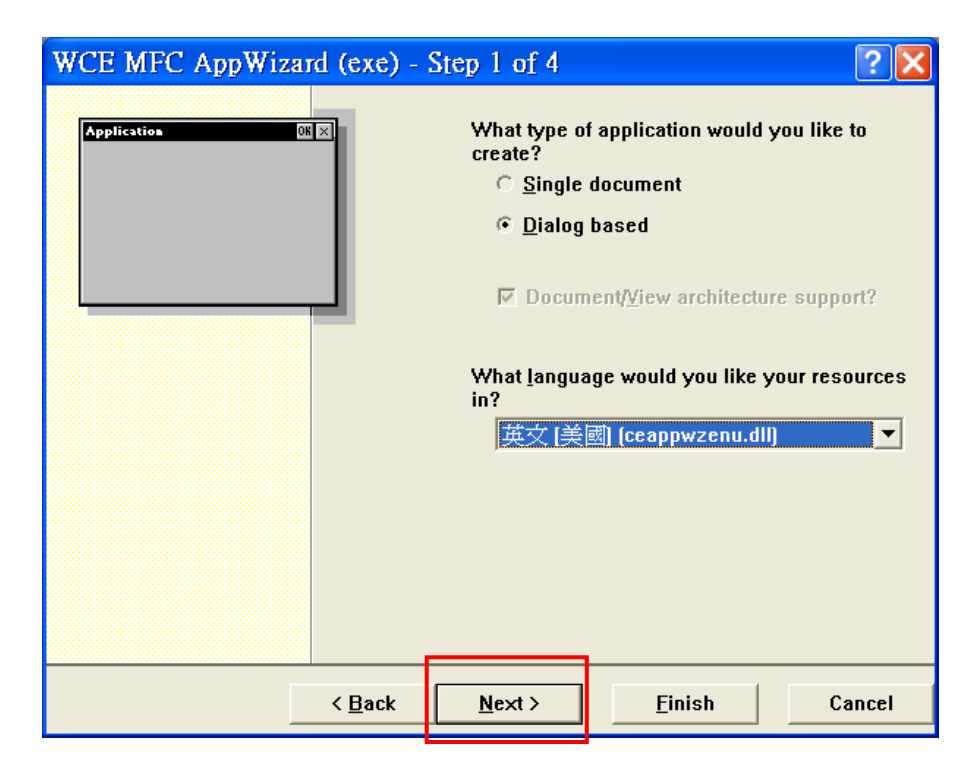

STEP 5: Click "Next" button.

| WCE MFC AppWiza | rd (exe) -     | Step 2 of 4                                                      |                                                                    | ? 🗙        |
|-----------------|----------------|------------------------------------------------------------------|--------------------------------------------------------------------|------------|
| Application ()  |                | What feature<br>☐ <u>Window</u><br>☐ Window<br>☐ Active <u>X</u> | es would you like to<br>rs Sockets<br>rs H <u>e</u> lp<br>Controls | include?   |
|                 |                | Please ente<br>TestAP1<br>Help conte                             | n a <u>title for your dial</u>                                     | og:<br>htp |
|                 | < <u>B</u> ack | <u>N</u> ext >                                                   | <u>F</u> inish                                                     | Cancel     |

### **STEP 6:** Click "Next" button.

| WCE MFC AppWizard (exe) -                                                                                                    | Step 3 of 4                                                                            |                                                                                                    | ? 🗙                                       |
|----------------------------------------------------------------------------------------------------|----------------------------------------------------------------------------------------|----------------------------------------------------------------------------------------------------|-------------------------------------------|
| File Edit Yicer Jasert Build Jielp         Project         Project | Would you l<br>© Yes, p<br>© No, that<br>How would y<br>© As a sl<br>@ As a <u>s</u> t | ike to generate sou<br>lease<br>ink you<br>you like to use the l<br>hared <u>D</u> LL<br>tatically linked libra | irce file comments<br>MFC library?<br>iry |
| < <u>B</u> ack                                                                                                    | <u>N</u> ext >                                                                         | <u>F</u> inish                                                                                                  | Cancel                                    |

BOLYMIN

#### **STEP 7:** Click "Finish" button.

| WCE MFC AppWiza | rd (exe) -     | Step 4 of 4                                                                                                 |                                | ? 🗙                                                                          |
|-----------------|----------------|----------------------------------------------------------------------------------------------------|--------------------------------|------------------------------------------------------------------------------|
|                 |                | AppWizard cre<br>you:<br>CTestAP1App<br>CTestAP1Dlg<br>CIass name:<br>CTestAP1Dlg<br>Base class:<br>CDialog | eates the followin Heade TestA | g <u>c</u> lasses for<br>er file:<br>P1Dlg.h<br>mentation file:<br>P1Dlg.cpp |
| ]               | < <u>B</u> ack | <u>N</u> ext >                                                                                              | <u>F</u> inish                 | Cancel                                                                       |

STEP 8: Now you can add your codes into this new project.

You can get more development information from below MSDN website. http://msdn.microsoft.com/en-us/library/bb847963.aspx

# 3.3 Serial Port Function

# 3.3.1 Overview

There are 4 serial ports in BEGA220A. Below table lists the function of each serial port:

| Name       | Function                     | Comment                              |
|------------|------------------------------|--------------------------------------|
| COM1:      | RS-422 or RS485 port         | Option                               |
| COM3:      | Used by application program. | 2 wire RS-232                        |
| COM4:      | Used by application program. | 2 wire RS-232                        |
| Debug port | Internal used.               | May not open by application program. |

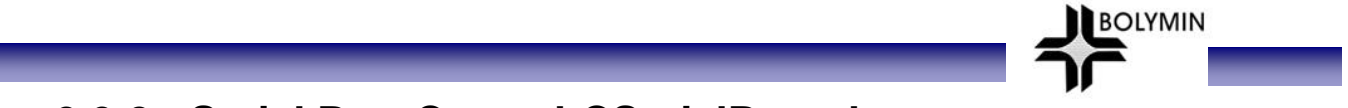

### 3.3.2 Serial Port Control-CSerialPort class

Bolymin provided a class, CSerialPort, which implements basic control logic for serial port. Application may use this class by adding "**CSerialPort.cpp**" and "**CSerialPort**.h" into project. Customer may modify the source code of class CSerialPort to expand the serial port functions.

### 3.3.2.1 Basic concept of class CSerialPort

The object of class CSerialPort will handle all data transfer and receive of opened serial port. Once there is any data is received by the opened serial port, CSerialPort object will send a user defined message to user defined window which should be main window of application program. Below picture shows the flow:

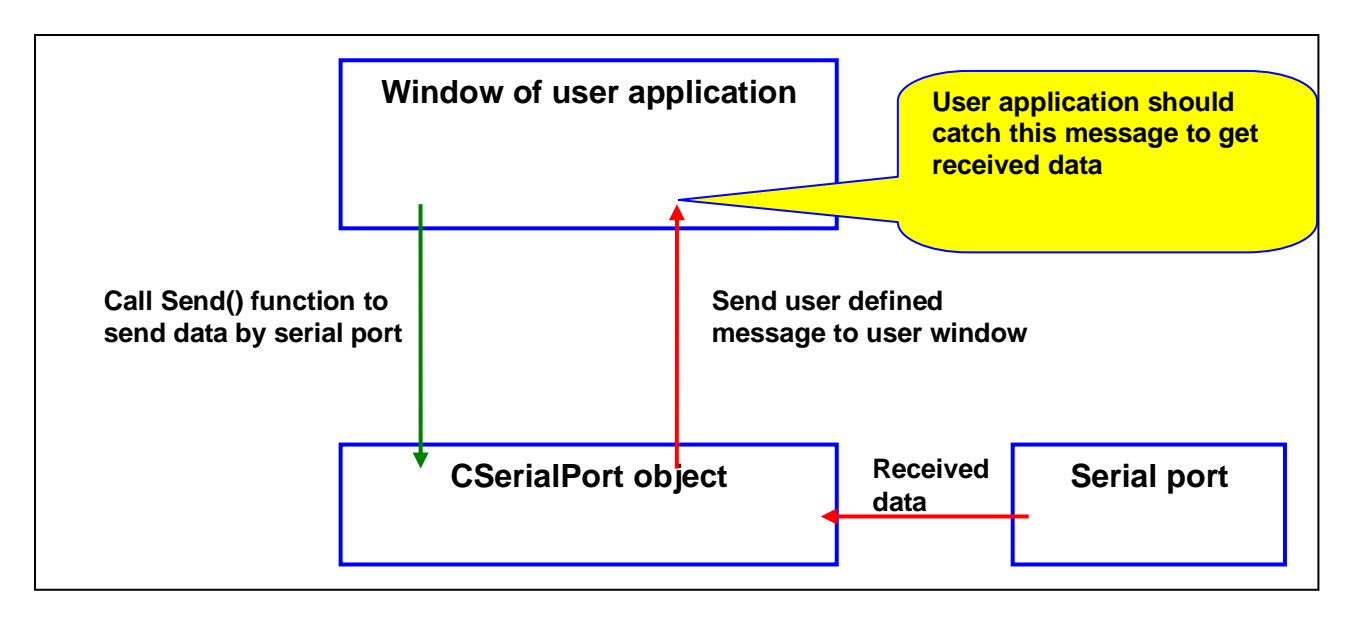

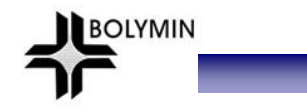

#### Member function of class CSerialPort 3.3.2.2

| CSerialPort Function: Constructor function of calss CSerialPort. |                |  |
|------------------------------------------------------------------|----------------|--|
| Syntax                                                           | CSerialPort(); |  |
| Parameters                                                       | None           |  |
| Return value                                                     | None           |  |

### **Open Function:** Open a serial port.

| Syntax       | BOOL Open                      | (             |                                                   |
|--------------|--------------------------------|---------------|---------------------------------------------------|
|              | LPO                            | CTSTR         | port,                                             |
|              | int                            |               | baud_rate,                                        |
|              | int                            |               | data_bit                                          |
|              | int                            |               | stop_bit                                          |
|              | int                            |               | parity                                            |
|              | );                             |               |                                                   |
| Parameters   | port                           | Name of s     | serial port listed in the table of section 3.3.1. |
|              | baud_rate                      | Baud rate     | , ex: 9600.                                       |
|              | data_bit                       | Data_bit,     | 7 ~ 8                                             |
|              | stop_bit                       | Stop bit, 0   | ONESTOPBIT, ONE5STOPBITS or TWOSTOPBITS.          |
|              | parity                         | Parity, NO    | OPARITY, ODDPARITY, EVENPARITY.                   |
| Return value | TRUE: Oper                     | n serial port | successfully                                      |
|              | FALSE: .Open serial port fail. |               |                                                   |

#### **Send Function:** Send specified data by this serial port.

| Syntax       | BOOL Send(                                         |  |  |
|--------------|----------------------------------------------------|--|--|
|              | LPCVOID buf_ptr,                                   |  |  |
|              | DWORD data_len                                     |  |  |
|              | );                                                 |  |  |
| Parameters   | buf_ptr Memory pointer of data will be sent.       |  |  |
|              | data_len Length of data will be sent. (UNIT: byte) |  |  |
| Return value | TRUE: Send data successful.                        |  |  |
|              | FALSE: Send data fail.                             |  |  |

SetCommMsg Function: CSerialPort object will send a receive message to specified window. User need to call this function to set the receive message value and the window that will receive message.

| Syntax       | void SetCommMsg(                                           |  |  |
|--------------|------------------------------------------------------------|--|--|
|              | HWND win_handle,                                           |  |  |
|              | UINT receive_msg                                           |  |  |
|              | );                                                         |  |  |
| Parameters   | win_handle Handle of the window that will receive message. |  |  |
|              | receive_msg User defined message value.                    |  |  |
| Return value | None                                                       |  |  |

#### **Close Function:** Close current serial port.

| Syntax       | BOOL Close (                          |
|--------------|---------------------------------------|
|              | );                                    |
| Parameters   | None                                  |
| Return value | TRUE: Close serial port successfully. |
|              | FALSE: Cloas serial port fail.        |

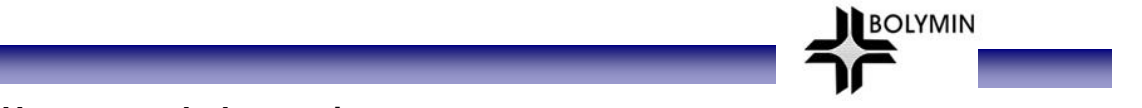

### 3.3.2.3 How to catch the receive message

Please follow below steps to catch the receive message.

**STEP 2:** Declare a message processing function in the window that will process receive message.

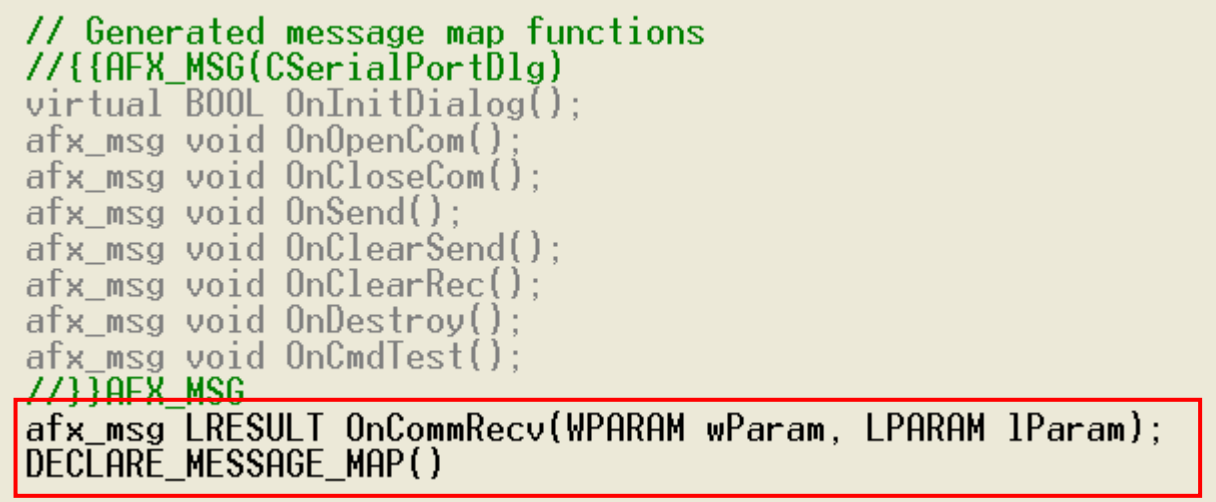

STEP 3: Create message mapping.

```
BEGIN_MESSAGE_MAP(CSerialPortDlg, CDialog)
    //{{AFX_MSG_MAP(CSerialPortDlg)
    ON_BN_CLICKED(IDC_OPEN_COM, OnOpenCom)
    ON_BN_CLICKED(IDC_CLOSE_COM, OnCloseCom)
    ON_BN_CLICKED(IDC_SEND, OnSend)
    ON_BN_CLICKED(IDC_CLEAR_SEND, OnClearSend)
    ON_BN_CLICKED(IDC_CLEAR_REC, OnClearRec)
    ON_BN_CLICKED(IDC_CMD_TEST, OnCmdTest)
    ON_WM_DESTROY()
    //]]AEX_MSG_MAP
    ON_MESSAGE(WM_CMD_OK, OnCommRecv)
END_MESSAGE_MAP()
```

**STEP 4:** Implement the receive message processing function.

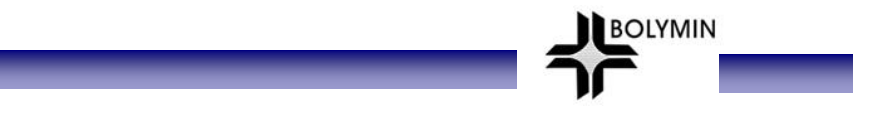

# 3.3.3 Example Code

Bolymin provide a test application and its source code for example. Below picture is the screen shot of the serial port test program:

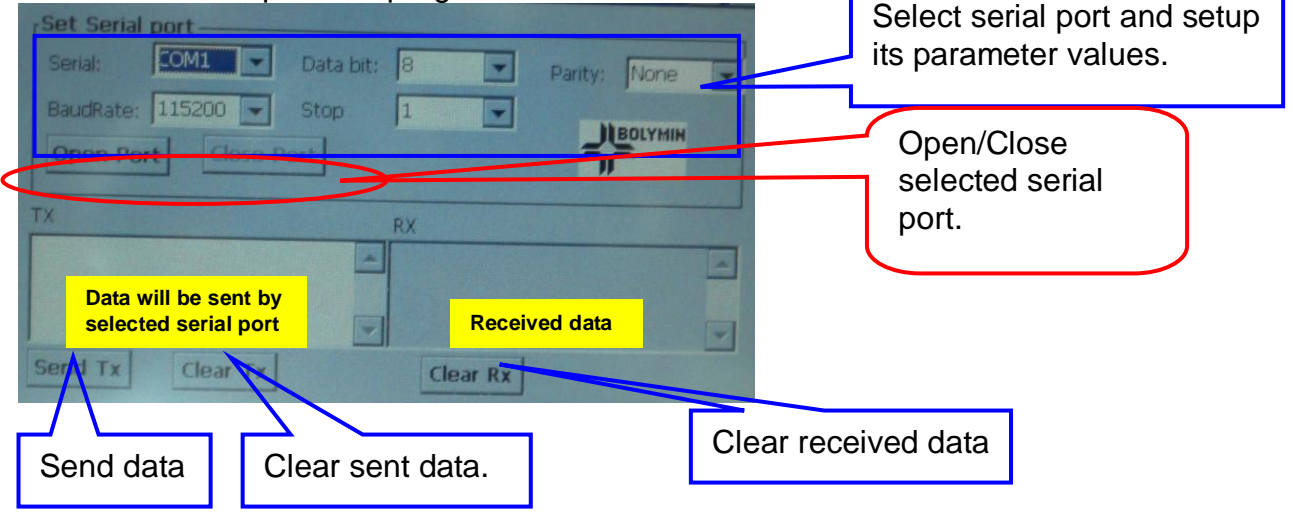

Below are the major source codes of the test program:

### File: SerialPortDlg.cpp

// CSerialPortDlg dialog

#### const UINT WM\_CMD\_OK = WM\_USER+1;

BEGIN\_MESSAGE\_MAP(CSerialPortDlg, CDialog)

//{{AFX\_MSG\_MAP(CSerialPortDlg)

ON\_BN\_CLICKED(IDC\_OPEN\_COM, OnOpenCom)

ON\_BN\_CLICKED(IDC\_CLOSE\_COM, OnCloseCom)

ON\_BN\_CLICKED(IDC\_SEND, OnSend)

ON\_BN\_CLICKED(IDC\_CLEAR\_SEND, OnClearSend)

ON\_BN\_CLICKED(IDC\_CLEAR\_REC, OnClearRec)

ON\_WM\_DESTROY()

//}}AFX\_MSG\_MAP

ON\_MESSAGE(WM\_CMD\_OK, OnCommRecv)

Map the receive message processing function to user defined message.

Define a receive message

#### END\_MESSAGE\_MAP()

#### // CSerialPortDlg message handlers

BOOL CSerialPortDlg::OnInitDialog() { CDialog::OnInitDialog(); // Set the icon for this dialog. The framework does this automatically // when the application's main window is not a dialog SetIcon(m\_hIcon, TRUE); // Set big icon SetIcon(m\_hIcon, FALSE); // Set small icon CenterWindow(GetDesktopWindow()); // center to the hpc screen /\* Define BaudRate: 115200 \*/ m\_ComboBaud.SetCurSel(5); /\* Define data bit: 8 bit \*/ m\_ComboData.SetCurSel(1); m\_ComboParity.SetCurSel(0); /\* Define parity: none \*/ m\_ComboPort.SetCurSel(0); /\* Define searial port: COM1 \*/ /\* Define stop bit: 1bit \*/ m\_ComboStop.SetCurSel(0); m\_ButClose.EnableWindow(FALSE); /\* "Close"Button is disable\*/ m\_strRecDisp = \_T(""); Create a CSerialPort object and set m\_cSendBuffer = new char[60]; current window as the window UpdateData(FALSE); which will process received data. m\_pSerialPort = new CSerialPort(); m\_pSerialPort->SetCommMsg(m\_hWnd, WM\_CMD\_OK); return TRUE: } Implement function used to process receive data from serial port LRESULT CSerialPortDIg::OnCommRecv(WPARAM wParam, LPARAM IParam) { CString tmp; char \*buf; DWORD buflen; buf = (char \*)wParam; // memory pointer of received data buflen = (DWORD)IParam; // received data length CEdit \*pRecvStrEdit = (CEdit\*)GetDlgItem(IDC\_REC\_DISP); for (int i = 0; i < buflen; i++, buf++)

```
{
         tmp.Format(_T("%c"), *buf);
         m_strRecDisp += tmp;
    }
    pRecvStrEdit->SetWindowText(m_strRecDisp);
                                                     /* Show */
    return 0;
}
// Initial user interface
const CString PorTbl[4] = {_T("COM1:"),_T("COM3:"),_T("COM4:"),_T("COM6:")};
const DWORD BaudTbl[6] = {4800, 9600, 19200, 38400, 57600, 115200};
const DWORD DataBitTbl[2] = {7, 8};
const BYTE StopBitTbl[3] = {ONESTOPBIT, ONE5STOPBITS, TWOSTOPBITS};
const BYTE ParityTbl[4] = {NOPARITY, ODDPARITY, EVENPARITY, MARKPARITY};
Function for "OPEN" button used to open selected serial port.
    ****
                                                     *******************************
void CSerialPortDlg::OnOpenCom()
{
    UpdateData(TRUE);
                                                                    Open selected serial port
                                                                    by specified parameter
    CString strPort = PorTbl[m_ComboPort.GetCurSel()];
                                                                    values.
    DWORD baud = BaudTbl[m_ComboBaud.GetCurSel()];
    DWORD databit = DataBitTbl[m_ComboData.GetCurSel()];
                 = StopBitTbl[m_ComboStop.GetCurSel()];
    BYTE stopbit
    BYTE parity
                   = ParityTbl[m_ComboParity.GetCurSel()];
    BOOL ret = m_pSerialPort->Open(strPort, baud, databit, stopbit, parity);
    if (ret == FALSE)
    {
         MessageBox(_T("Open ") + strPort + _T(" Fail!"));
         return;
    }
    m_ButOpen.EnableWindow(FALSE);
                                           /* Disable "open" button */
    m_ButClose.EnableWindow(TRUE);
                                           /* Enable "close" button */
    MessageBox(_T("Open ") + strPort + _T(" is OK!"));
}
```

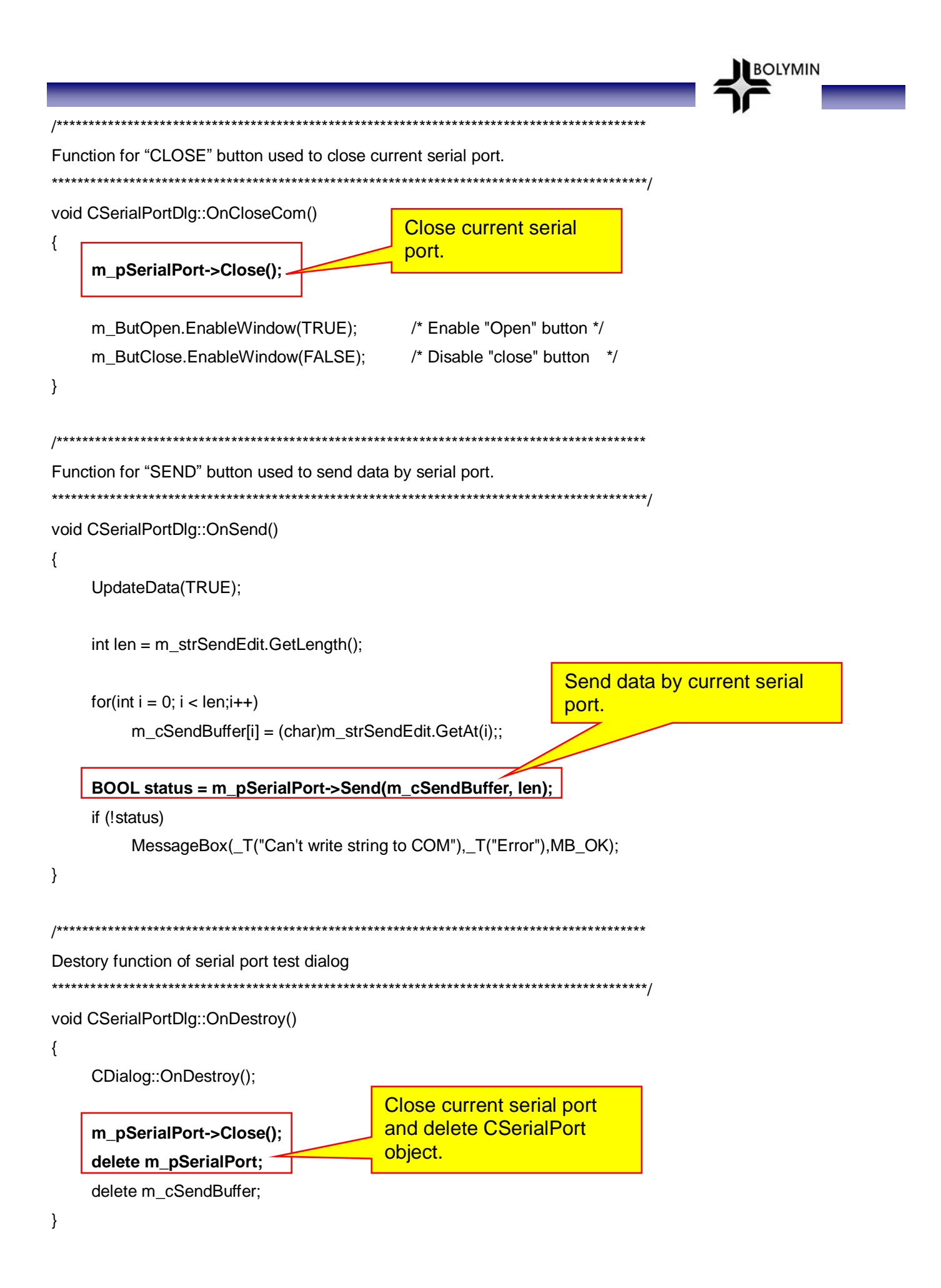

# 3.4 GPIO Control

# 3.4.1 How to Control GPIO for BEGA220A

Bolymin provides a DLL file "**pGPIO\_220A.dll**", which is already included in your WinCE OS as a hidden file, to control the General Purpose Input and Ouput(GPIO) signal. In BEGA220A, there are 12 user defined GPIO. User may read current value of all GPIO of BEGA220A, change values of GP output signal and set the attribute of GPIO by functions in "**pGPIO\_220A.dll**".

User may use GPIO control functions by following procedures: **STEP 1.** Add "**pGPIO\_220A.h**" into project.

STEP 2. Load "pGPIO\_220A.dll" by "Loadlibrary()" function.

**STEP 3.** Get the address of control functions by "**GetProcAddress**()" function.

**STEP 4.** Execute GPIO control functions by the address got at STEP3.

Below is a simple example code to use the GPIO control functions:

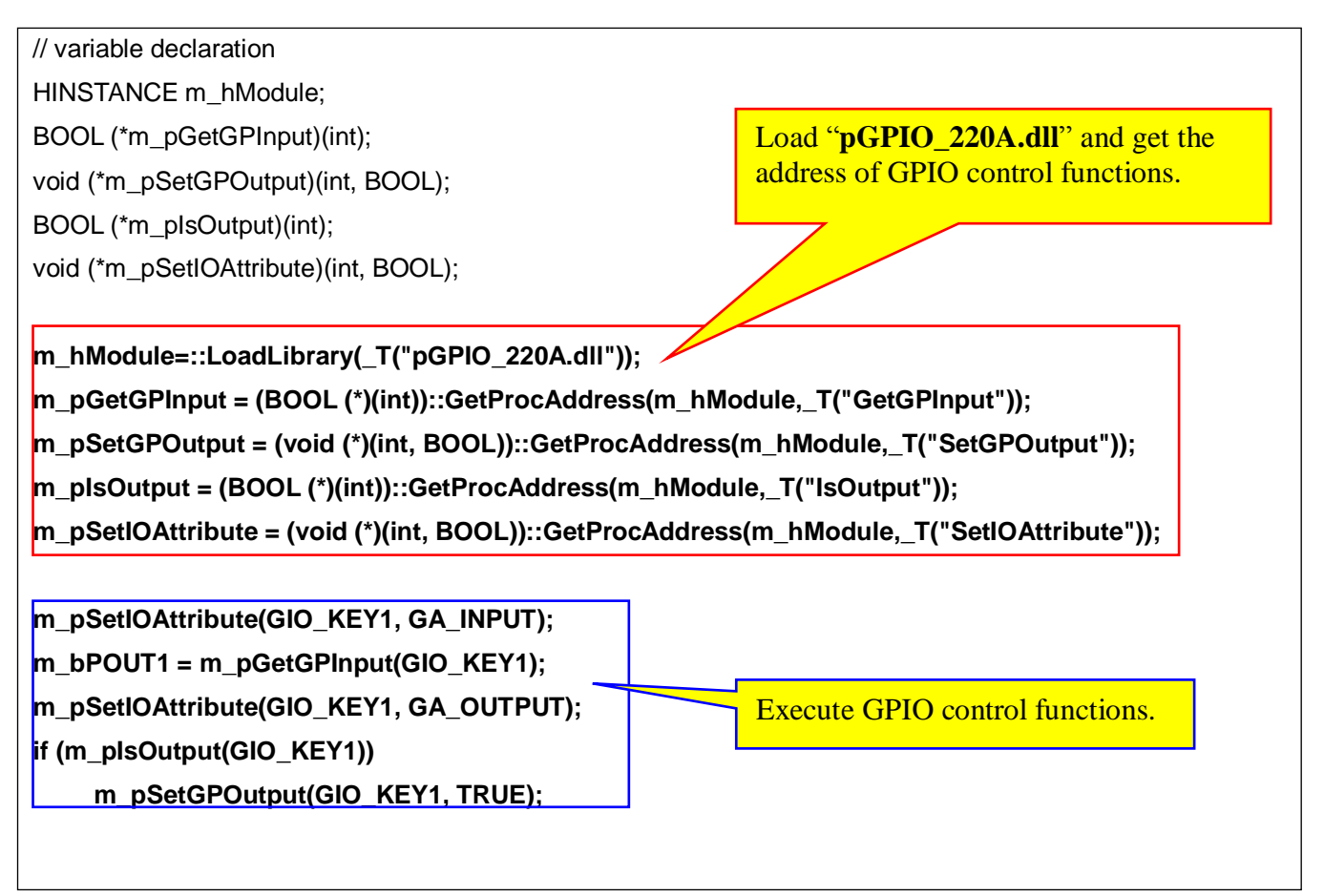

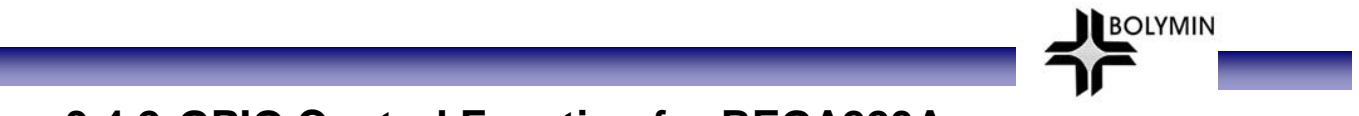

# 3.4.2 GPIO Control Function for BEGA220A

GetGPInput Function: Get current status of specified GPIO.

| Syntax       | BOOL GetGPInput (                               |                                                         |
|--------------|-------------------------------------------------|---------------------------------------------------------|
|              | int gpio_index                                  |                                                         |
|              | );                                              |                                                         |
| Parameters   | gpio_index                                      | The index of specified GPIO. Refer to section 3.4.3 for |
|              |                                                 | the value definition.                                   |
| Return value | TRUE: Current status of specified GPIO is HIGH. |                                                         |
|              | FALSE: Current status of specified GPIO is LOW. |                                                         |

**SetGPOutput Function:** Set value of specified GP Output.

| Syntax       | void SetGPOutput ( |                                                          |
|--------------|--------------------|----------------------------------------------------------|
|              | int gpio_index,    |                                                          |
|              | BOOL value         |                                                          |
|              | );                 |                                                          |
| Parameters   | gpio_index         | The index of specified GP output. Refer to section 3.4.3 |
|              |                    | for the value definition.                                |
|              | value              | New value of specified GP output.                        |
|              |                    | TRUE: Set specified GP output to HIGH.                   |
|              |                    | FALSE: Set specified GP output to LOW.                   |
| Return value | None               |                                                          |

**IsOutput Function:** Check if the specified GPIO is output or not..

| Syntax       | BOOL IsOutput (                     |                                                  |
|--------------|-------------------------------------|--------------------------------------------------|
|              | int gpio_index                      |                                                  |
|              | );                                  |                                                  |
| Parameters   | gpio_index The ind                  | ex of specified GPIO. Refer to section 3.4.3 for |
|              | the value                           | le definition.                                   |
| Return value | TRUE: The specified GPIO is output. |                                                  |
|              | FALSE: The specified GPIO is input. |                                                  |

SetIOAttribute Function: Set the attribute of the specified GPIO.

| Syntax       | void SetIOAttribute ( |                                                  |
|--------------|-----------------------|--------------------------------------------------|
|              | int gpio_index,       |                                                  |
|              | BOOL value            |                                                  |
|              | );                    |                                                  |
| Parameters   | gpio_index            | The index of specified GPIO. GIO_KEY1~GIO_KEY12. |
|              | value                 | New attribute of the specified GPIO.             |
|              |                       | GA_OUTPUT: Set the specified GPIO as output.     |
|              |                       | GA_INPUT: Set the specified GPIO as input.       |
| Return value | None                  |                                                  |

# 3.4.3 Definition of GPIO Index

Class CGPIO\_220A support following index values:

| GPIO index          | Description                                        |
|---------------------|----------------------------------------------------|
| GIO_KEY1            | User defined general purpose input/output. (KEY1)  |
| GIO_KEY2            | User defined general purpose input/output. (KEY2)  |
| GIO_KEY3            | User defined general purpose input/output. (KEY3)  |
| GIO_KEY4            | User defined general purpose input/output. (KEY4)  |
| GIO_KEY5            | User defined general purpose input/output. (KEY5)  |
| GIO_KEY6            | User defined general purpose input/output. (KEY6)  |
| GIO_KEY7            | User defined general purpose input/output. (KEY7)  |
| GIO_KEY8            | User defined general purpose input/output. (KEY8)  |
| GIO_KEY9            | User defined general purpose input/output. (KEY9)  |
| GIO_KEY10           | User defined general purpose input/output. (KEY10) |
| GIO_KEY11           | User defined general purpose input/output. (KEY11) |
| GIO_KEY12           | User defined general purpose input/output. (KEY12) |
| GO_BLIGHT_ENABLE    | Backlight control. Default value : HIGH.           |
| GO_LCD_POWER_ENABLE | LCD power control. Default value : LOW.            |
| GO_AMP_SWITCH       | Amplifier switch. Default vale: LOW.               |
| GO_EN485            | Reserved for internal use.                         |

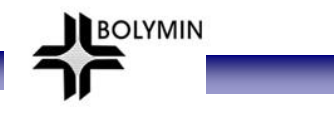

Load "CtrlFunc 220A.dll" and get

the address of control functions.

# 3.5 ADC Converter and Backlight Adjustment 3.5.1 Overview

Bolymin provides a dynamic link library "**CtrlFunc\_220A.dll**" which includes all control functions of A/D converter and backlight adjustment.

- For A/D converter, there are 6-ch A/D converters with 12-bit resolution in BEGA220A. User may read the value from selected A/D converter channel by functions provided by Bolymin. Suggested hardware wiring about A/D converter may be found in user manual. Detail description of control functions of A/D converter may be found in section 3.5.2.
- For backlight adjustment, user may get current brightness value or change the brightness of backlight by control functions. The description of control functions of backlight adjustment may be found in section 3.5.3.

User may use control functions about A/D converter and backlight adjustment by following procedures:

STEP 1. Add "CtrlFunc\_220A.h" into project.

- STEP 2. Load "CtrlFunc\_220A.dll" by "Loadlibrary()" function.
- STEP 3. Get the address of control functions by "GetProcAddress()" function.
- **STEP 4.** Execute control functions about A/D converter by the address got at STEP3.
- STEP 5. Call "FreeLibrary()" function to free the reference of "CtrlFunc\_220A.dll" while ending the application program.

Below is a simple example code to use the control functions about A/D converter and backlight adjustment:

// variable declaration

HINSTANCE m\_hModule;

BOOL (\*m\_pInitADC)(void);

int (\*m\_pReadADC)(int);

m\_hModule=::LoadLibrary(\_T("CtrlFunc\_220A.dll"));

m\_pInitADC = (BOOL (\*)(void))::GetProcAddress(m\_hModule,\_T("InitADC"));

m\_pReadADC = (int (\*)(int))::GetProcAddress(m\_hModule,\_T("ReadADC"));

m\_pInitBacklightCtrl = (BOOL (\*)(void))::GetProcAddress(m\_hModule,\_T("InitBacklightCtrl"));

m\_pGetBrightness = (int (\*)(void))::GetProcAddress(m\_hModule,\_T("GetBrightness"));

m\_pSetBrightness = (int (\*)(int))::GetProcAddress(m\_hModule,\_T("SetBrightness"));

| m_pInitADC();<br>value = m_pReadADC(ADC_CHANNEL0);                                                             | Execute control functions of A/D converter.           |
|----------------------------------------------------------------------------------------------------|-------------------------------------------------------|
| m_pInitBacklightCtrl();<br>brightness = m_pGetBrightness();<br>m_pSetBrightness(brightness+5);_// Increase the | Execute control functions<br>of backlight adjustment. |
| m_pSetBrightness(0); // OFF the bac                                                                            | klight                                                |

FreeLibrary(m\_hModule);

*//* free the reference of "**CtrlFunc\_220A.dll**"

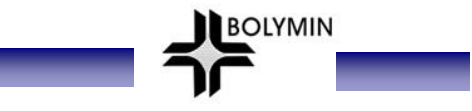

# **3.5.2 Control Function of A/D Converter**

initADC Function: A/D converter initialization. User need to call this function before using A/D converter.

| Syntax       | BOOL initADC ();                          |
|--------------|-------------------------------------------|
| Parameters   | None                                      |
| Return value | TRUE: Initial A/D converter successfully. |
|              | FALSE: Fail to initial A/D converter.     |

**ReadADC Function:** Read A/D converted data from specified A/D converter channel.

| Syntax       | Int ReadADC(                                              |  |
|--------------|-----------------------------------------------------------|--|
|              | int adc_channel                                           |  |
|              | );                                                        |  |
| Parameters   | adc_channel The index of specified A/D converter channel. |  |
|              | ADC_CHANNEL0~ADC_CHANNEL5                                 |  |
| Return value | A/D converted data from specified A/D converter channel.  |  |

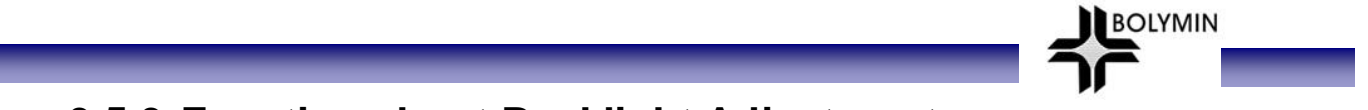

# 3.5.3 Function about Backlight Adjustment

InitBacklightCtrl Function: Initial backlight controller. User need to call this function before adjusting backlight brightness.

| Syntax       | BOOL InitBacklightCtrl ();                       |  |
|--------------|--------------------------------------------------|--|
| Parameters   | None                                             |  |
| Return value | TRUE: Initial backlight controller successfully. |  |
|              | FALSE: Fail to initial backlight controller.     |  |

GetBrightness Function: Get current brightness value of backlight.

| Syntax       | int GetBrightness ();                          |
|--------------|------------------------------------------------|
| Parameters   | None                                           |
| Return value | Current brightness value of backlight. (0~100) |

#### SetBrightness Function: Set brightness value of backlight.

| Syntax       | Int SetBrightness  |                                            |
|--------------|--------------------|--------------------------------------------|
|              | int new_value      |                                            |
|              | );                 |                                            |
| Parameters   | new_value          | New brightness value of backlight. (0~100) |
|              |                    | 0: Turn OFF the backlight                  |
| Return value | Original brightnes | s value of backlight.                      |

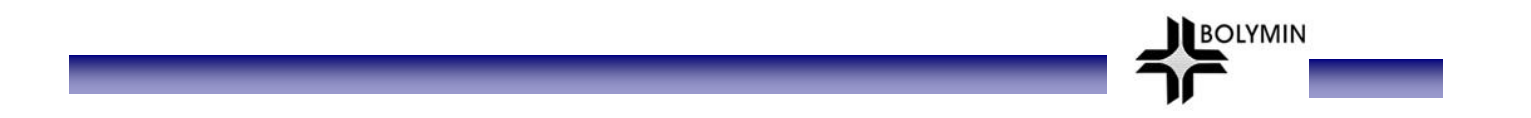

# <End of BEGA220A User Manual >